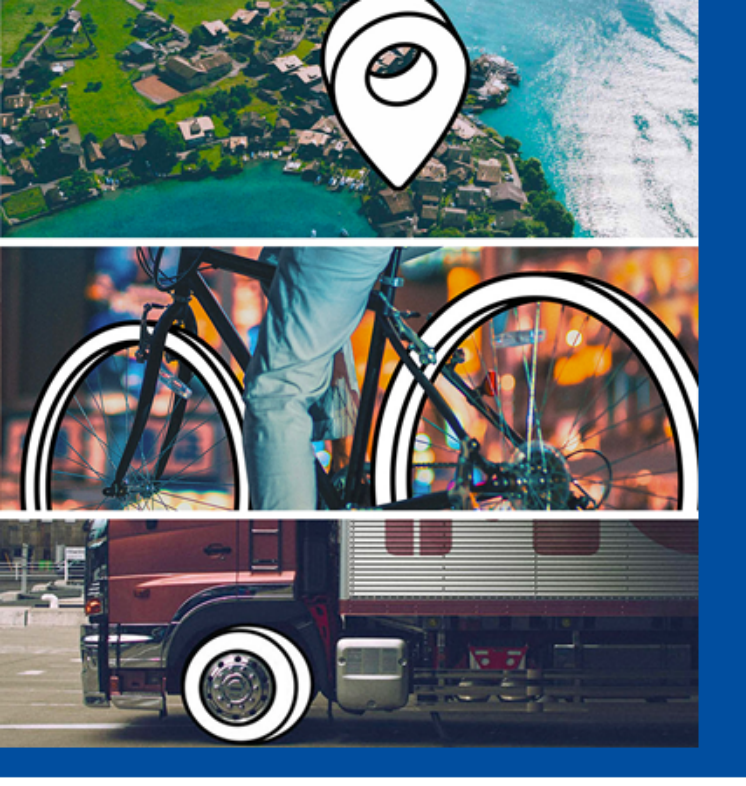

Invoicing Michelin North America, Michelin Canada and Oliver Rubber Co via Tradeshift

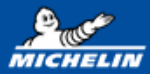

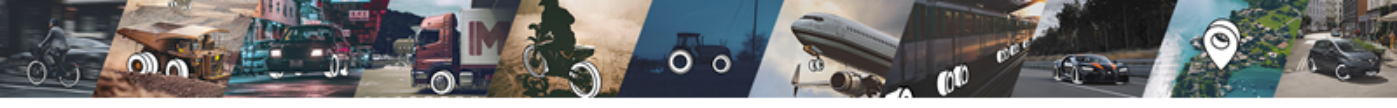

41

45

46

47

### Table of Contents

### Invoicing

- Login/Add Users
- Invoicing against a PO
- Goods PO
- Annual/Blanket PO
- Removing PO lines
- Adding Tax
- Adding Freight/Other
- Delete Drafts
- Invoice Status
- Invoicing without PO/Salisbury 26
- **Creating Credit Note** 37

#### Troubleshooting

- Your Account 5
  - Connection

4

13

14

15

23

24

- 12 Don't see PO
  - Error Messages
- 12 Unable to Invoice

### Activating Account

- Account Activation 48
- 43 **Company Profile** 52
  - Dashboard
  - **Company Branches** 55
  - Support Apps

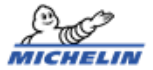

54

57

# PO Invoicing

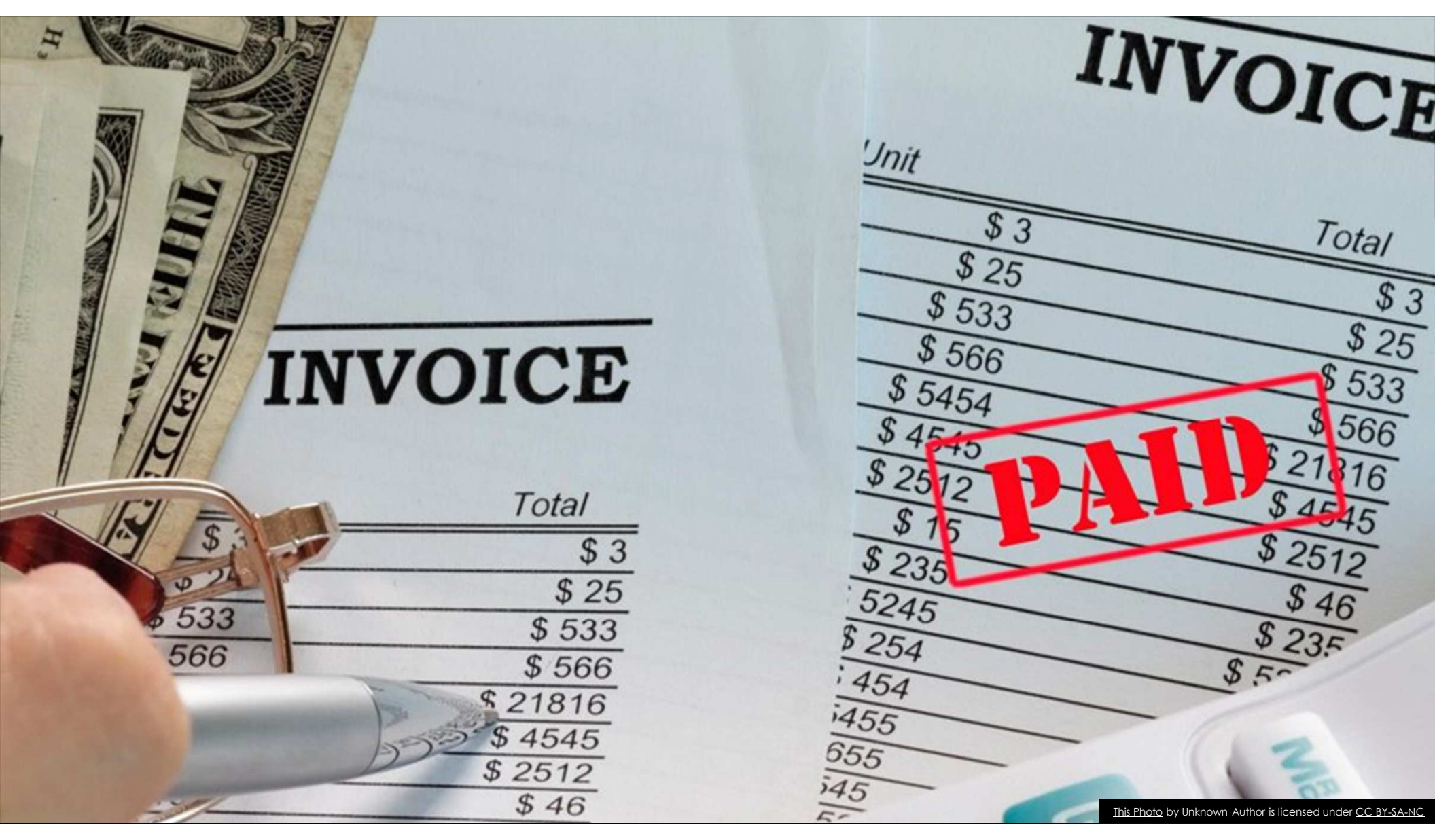

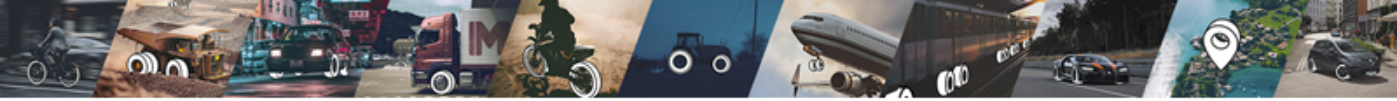

Login to Tradeshift at GO.TRADESHIFT.COM

Google Chrome is the recommended browser

To Add/Remove users – Click Manage on the Dashboard (Only the account Admin will be able to make changes to the account)

| >      |                                                                                                    | Admins 3 Users 0 Manage                                                                                                    |
|--------|----------------------------------------------------------------------------------------------------|----------------------------------------------------------------------------------------------------|
|        | S         0         0         5           Uhread Messages         Open Tasks         Network Requests         Network Connections | Ŭ                                                                                                    |
| -      | Documents Last year •                                                                                                    | Create document                                                                                                    |
|        | Sales         Purchases           Invoices         Purchase Orders         Credit Notes         Order Change                      | Use the invoice creator app to generate and send invoices to<br>your buyers                                                                                                    |
| 5<br>6 | 91 Sent 7 Accepted 45 Draft 39                                                                                                    | Context of the context of the contex |
| 2      | Issue doze: Mar 11, 2021 - Mar 12, 2022                                                                                           | Upload document     Use a PDF, UBL or any of the other supported formats                                                                                                    |

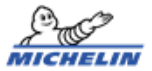

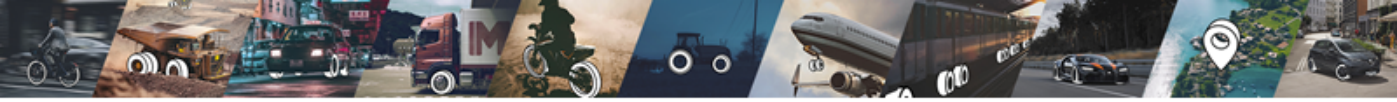

### Invoicing against a purchase order (create the invoice from the PO to electronically attach the invoice to the order)

Go to the Document Manager app on the left side of the Dashboard

|                                                                            | Admins 3 Users 0 Manage                                                                                 |
|----------------------------------------------------------------------------|----------------------------------------------------------------------------------------------------|
| 5 0 0 5<br>Unread Messages Open Tasks Network Requests Network Connections |                                                                                                    |
| Documents                                                                  | Last year - Create document                                                                             |
| Sales Purchases  Involces Purchase Orders Credit Notes Order Change        | Use the invoice creator app to generate and send invoices to<br>your buyers                             |
| 91 Sent 7 Accepted 45                                                      | Other document type<br>Quote, credit note, purchase order, prepayment invoice, and<br>pro forma invoice |
| Issue date: Mar 11, 2021                                                   | - Mor 12, 2022 Upload document<br>Use a PDF, UBL or any of the other supported formats                  |

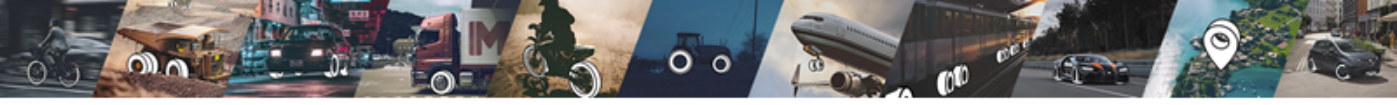

Click Clear all to remove all filters. Search for the PO number to invoice against in the Search bar

| > | Document Manager  | /   |       |                   |                  |             |                    |                              | e DOCU | MENT    | ) |
|---|-------------------|-----|-------|-------------------|------------------|-------------|--------------------|------------------------------|--------|---------|---|
| Ð | 🖬 Filter 🔍 Search |     |       |                   |                  |             |                    | -                            |        |         |   |
|   | Quick Filters     | ^ 1 | DO    | CUMENT TYPES: P   | urchase Order 🗙  | DOCUMENT TO | YPES: Order Change | X Clear all Save             |        |         |   |
| 3 | 0010              | - 1 |       | TYPE              | DOCUMENT NUMBER  | STATUS      | AMOUNT             | SENDER                       | RECIF  | ACTIONS | î |
|   | PO VIEW           | - 1 |       | Order Change      | 4151445909       | RECEIVED    | USD 2,850.00       | (415) MICHELIN NORTH AMERICA | IRON   |         |   |
|   | Document Types    | ~   |       | Order Change      | 4151445909       | REPLACED    | USD 4,350.00       | (415) MICHELIN NORTH AMERICA | IRON   |         | 1 |
| 4 | Status            | ~   |       | Order Change      | 4151445904       | RECEIVED    | USD 200,000.00     | (415) MICHELIN NORTH AMERICA | IRON   |         |   |
| 3 |                   | - 1 |       | Order Copy        | 4151445904       | REPLACED    | USD 200,000.00     | (415) MICHELIN NORTH AMERICA | IRON   |         |   |
| 1 | Date Issued       | ř   |       | Order Copy        | 4151445906       | RECEIVED    | USD 200,000.00     | (415) MICHELIN NORTH AMERICA | IRON   |         |   |
| 2 | Date Created      | ~   | 4     | Order Copy        | 4151445910       | RECEIVED    | USD 4,350.00       | (415) MICHELIN NORTH AMERICA | IRON   | ,       |   |
|   | Transaction Type  | ~   | 1 of  | 222 rows selected | i 🗌 Deselect all |             |                    |                              |        |         |   |
| • | Eandar            |     | 1 - 2 | 20 of 222         | 14 4             | Page 1      | of 12 🕨 🔰          | ¢ Dow                        | NLOAD  | csv     |   |

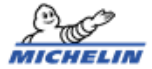

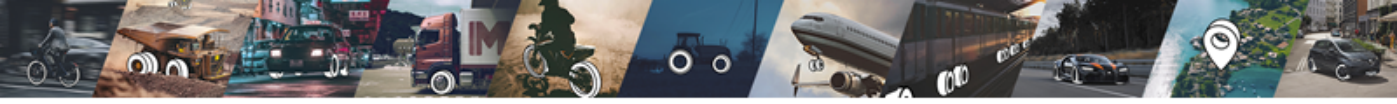

### CAUTION: Don't use the Green + button or the Blue Create Document button

| > | 🔁 Document Manager |   |   |      |                   |                  |             |                    | ۵                      | CREATE | K     | MENT    |   |
|---|--------------------|---|---|------|-------------------|------------------|-------------|--------------------|------------------------|--------|-------|---------|---|
| 4 | Filter Q Search    |   |   |      |                   |                  |             |                    |                        |        |       |         |   |
|   | Quick Filters      | ^ | Î | DO   | CUMENT TYPES: P   | urchase Order 🗙  | DOCUMENT TO | YPES: Order Change | e 🗙 Clear all Save     |        |       |         |   |
| 3 | PO Mark            |   | ľ |      | TYPE              | DOCUMENT NUMBER  | STATUS      | AMOUNT             | SENDER                 |        | RECIF | ACTIONS | ^ |
|   | PO VIEW            |   | I |      | Order Change      | 4151445909       | RECEIVED    | USD 2,850.00       | (415) MICHELIN NORTH A | MERICA | IRON  |         |   |
|   | Document Types     | × | I |      | Order Change      | 4151445909       | REPLACED    | USD 4,350.00       | (415) MICHELIN NORTH A | MERICA | IRON  |         | 1 |
| Ц | Status             | ~ | ľ |      | Order Change      | 4151445904       | RECEIVED    | USD 200,000.00     | (415) MICHELIN NORTH A | MERICA | IRON  |         |   |
| 3 |                    |   | I |      | Order Copy        | 4151445904       | REPLACED    | USD 200,000.00     | (415) MICHELIN NORTH A | MERICA | IRON  |         |   |
| T | Date Issued        | Ý |   |      | Order Copy        | 4151445906       | RECEIVED    | USD 200,000.00     | (415) MICHELIN NORTH A | MERICA | IRON  |         |   |
| 2 | Date Created       | ~ |   | 4    | Order Copy        | 4151445910       | RECEIVED    | USD 4,350.00       | (415) MICHELIN NORTH A | MERICA | IRON  | ,       | - |
|   | Transaction Type   | ~ | ł | 1 of | 222 rows selected | d 🗌 Deselect all |             |                    |                        |        |       |         |   |
| • | Conder             |   | ÷ | 1-3  | 20 of 222         | 14 4             | Page 1      | of 12 🕨 📕          | \$                     | DOWN   | LOAD  | csv     |   |

MICHELIN

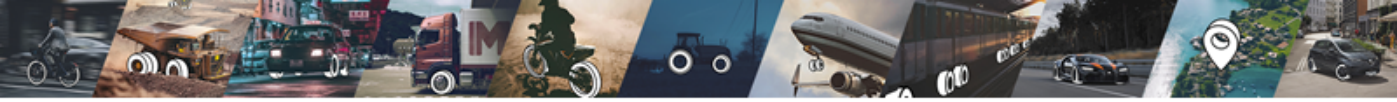

#### Type the PO number in the Search Bar.

| > | 8    |          | ument Manag      | /              |          |          |           |                                       |                 |                |                         |
|---|------|----------|------------------|----------------|----------|----------|-----------|---------------------------------------|-----------------|----------------|-------------------------|
| B | 19.1 | ry the i | new version of o | cument Manager |          |          |           |                                       | \$ View Totals  | Create Docu    | ment                    |
|   | ٩    | 4150     | 795269           |                |          |          |           | ٥                                     | APPLY FILTER    | CUSTOMIZE VIEW | $\overline{\mathbf{O}}$ |
|   |      |          | TYPE             | DOCUMENT ID    | STATUS   | CURRENCY | AMOUNT    | SENDING PARTY                         | RECEIVING PARTY | MODIFIED       | DUE                     |
|   |      | POC      | Order Change     | 4150795269     | RECEIVED | USD      | 15,000.00 | (415) MICHELIN NORTH<br>AMERICA, INC. |                 | 12/3/2021      | •                       |
|   |      | PO       | Order Copy       | 4150795269     | REPLACED | USD      | 15,000.00 | (415) MICHELIN NORTH<br>AMERICA, INC. |                 | 10/26/2        |                         |
| 5 |      |          |                  |                |          |          |           |                                       |                 |                |                         |
| ß |      |          |                  |                |          |          |           |                                       |                 |                |                         |
|   | 4    |          |                  |                |          | _        |           |                                       |                 |                | •                       |
| ĸ | - 1  | - 2 (2)  |                  |                |          |          | ≪ 1 ≫     |                                       |                 | DOWNLOAD CS    | v )                     |

If the PO is not found, ensure that all filters are cleared. If you still don't see the PO, reach out to your Michelin contact.

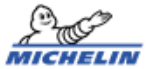

The PO may be out of funds, closed for receiving or failed to transmit.

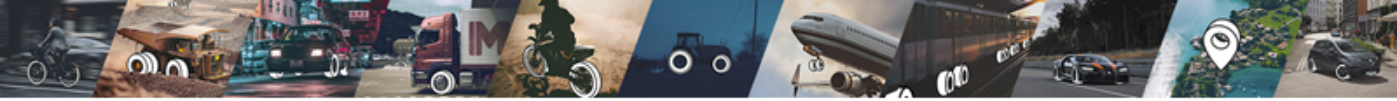

There are 3 ways to invoice once you locate the PO number ....

1) Select the top or most recent version of the PO number by clicking the checkbox. Click on the ... (3 dots) on the far right in the Actions column.

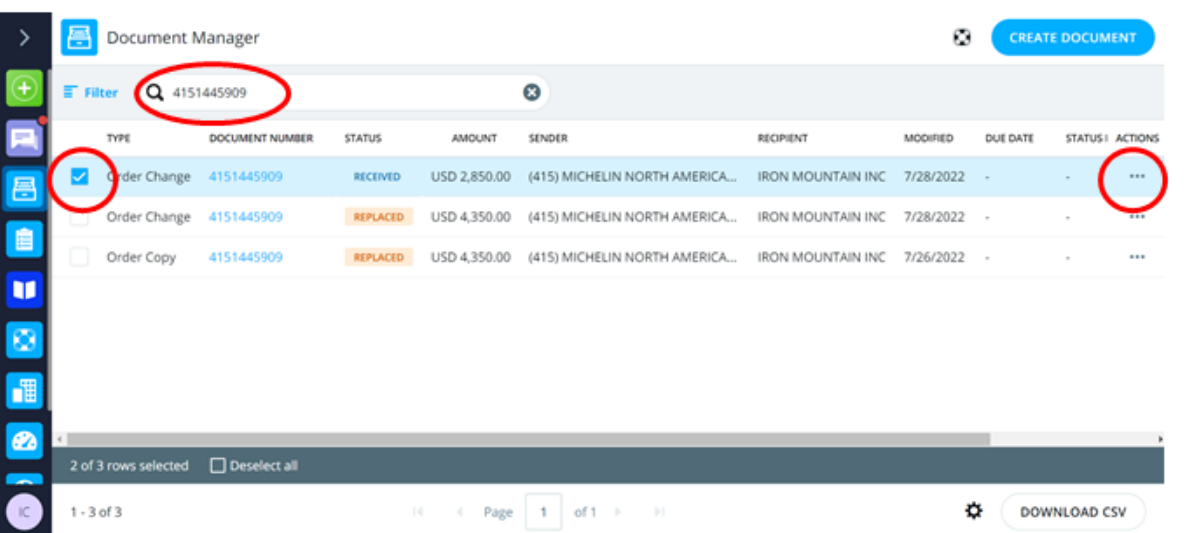

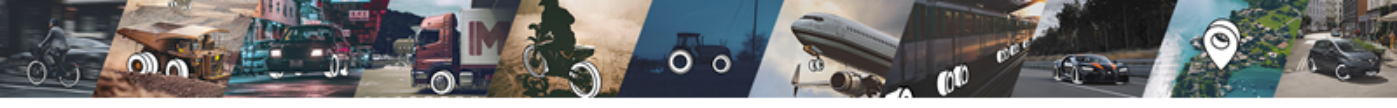

### **Click DOCUMENT OPTIONS then CREATE INVOICE**

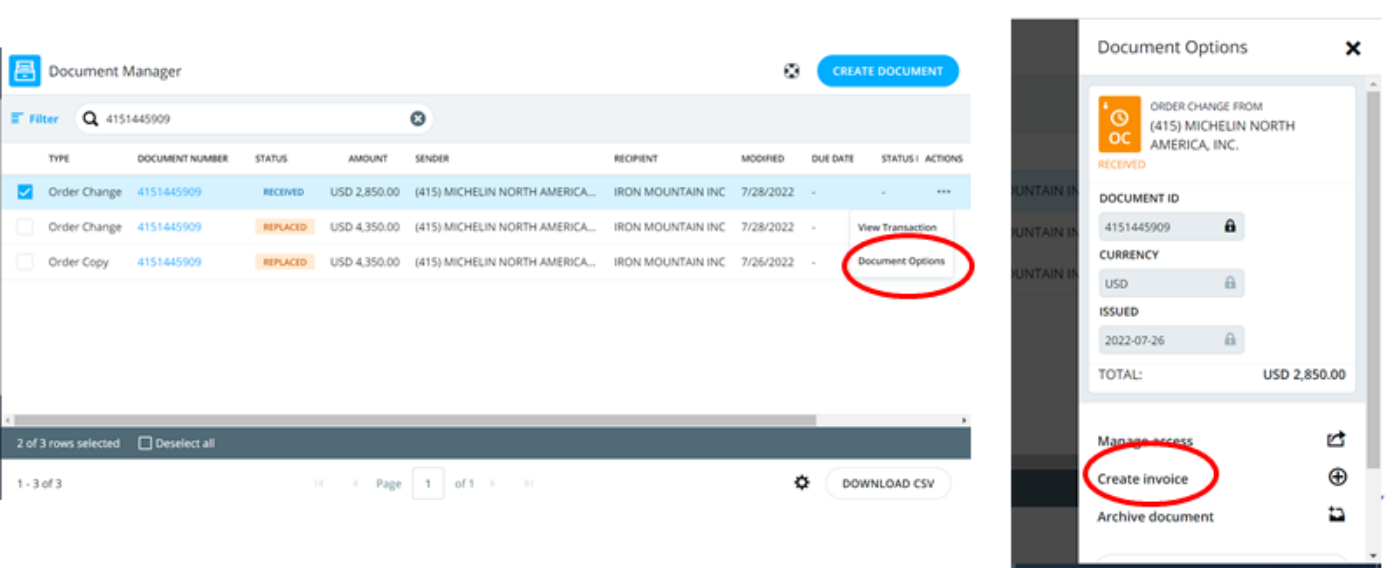

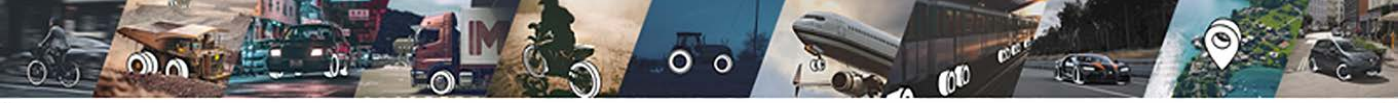

An invoice has been created from the PO: much of the required information is auto-populated.

Type your INVOICE NUMBER and update the ISSUE DATE with the actual Invoice Date then scroll down to the line level details.

| > | Invoice                                                                                                    |                                                                                                    |
|---|----------------------------------------------------------------------------------------------------|----------------------------------------------------------------------------------------------------|
|   | To<br>(415) MICHEUN NORTH AMERICA, INC.<br>111<br>Bight Avenue<br>NewYork City, NY 10011<br>United States<br>Eek/TIN : 11.1224631<br>Change recipiers | Invoice number<br>123.08<br>Next number: 123.08<br>Issue date * Currency<br>9/18/22 © USD •<br>Purchase order number<br>41511435909 × |
|   |                                                                                                    | Michelin ID ×                                                                                                    |
| ĸ | Discard Save as draft                                                                                                    | PREVNEW SEND                                                                                                    |

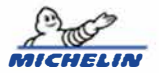

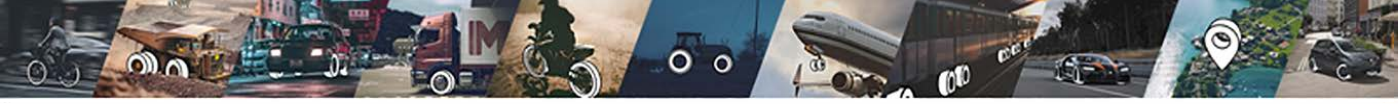

This is an example of a Goods PO (Quantity of 1 @ a specific price) and multiple lines. The price may be revised and the invoice will go to the Buyer for review. Do not change the description.

IF a line is out of funds or not being invoiced. Hover over the right side of the line and click <u>on the X that appears</u>. Do not add any lines or change the format from the PO.

| Rem (D                     | Ovscription          | Quantoty | Unic | Price per unit | Yax  | Total excl. Tax |
|----------------------------|----------------------|----------|------|----------------|------|-----------------|
| 0                          | Document Shredding 1 | 1        | pcs  | 1,350.00       | 7.6% | 1,350           |
| Order numb                 | 4151645202           |          |      |                |      |                 |
| Purchase or<br>line number | वेस (1               |          |      |                |      |                 |
| Add optic                  | onal field 💌         |          |      |                |      |                 |
| 0                          | Document Shredding 2 | 0        | pcs  | 0.00           | 7.6% |                 |
| Order numb                 | 4151445202           |          |      |                |      |                 |
| Purchase or<br>line number | र्वल 👔               |          |      |                |      |                 |
| Add optic                  | nalsed 👻             |          |      |                |      |                 |

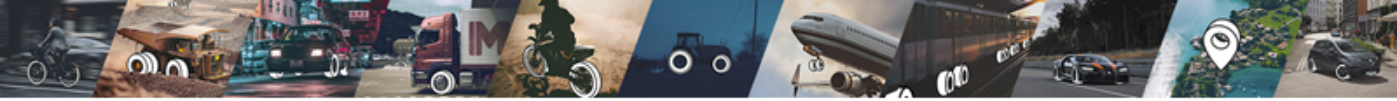

This is an example of a Services/Annual/Blanket PO. Revise the Quantity to reflect the Subtotal of your invoice. Do not change the description.

Do not change the Price. Do not add lines. If a line appears with a zero balance, remove the line by clicking on the X that appears on the right while hovering over the line. (See slide 11)

| > | nvoice        |                               |                                                          |          |      |                                           |          |                         |
|---|---------------|-------------------------------|----------------------------------------------------------|----------|------|-------------------------------------------|----------|-------------------------|
| Ð |               | Item ID                       | Description                                              | Quantity | Init | Price per unit                            | Таж      | Total excl. tax         |
|   |               | 0                             | Semi finish document ston ze                             | 200,000  | pes  | 1.00                                      | 7.6%     | 200,000                 |
| 3 |               | Order number                  | 4151445905                                               |          |      |                                           |          |                         |
|   |               | Purchase order<br>line number | 1                                                        |          |      |                                           |          |                         |
|   |               | Add optional                  | field 👻                                                  |          |      |                                           |          |                         |
| 3 |               | ADO NEW LI                    | Add header charge, discount<br>Show base quantity column | or tax   |      |                                           |          |                         |
|   |               |                               |                                                          |          | Sul  | btotal excl. taxes<br>Tax 7.6% of 200,000 | 0.00 USD | 200,000.00<br>15,200.00 |
| 2 |               |                               |                                                          |          | То   | tal USD                                   |          | 215,200.00              |
| _ |               |                               |                                                          |          | Tot  | tal taxes 15,200.00 l                     | USD      |                         |
|   | scard Save as | i draft                       |                                                          |          |      |                                           |          | PREVIEW                 |

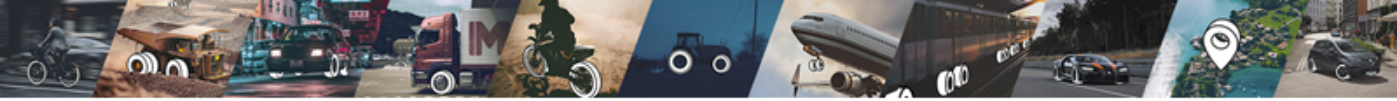

Click in the TAX box to edit or add the tax amount. A menu opens with local tax options. You may choose the applicable option from the list or ADD NEW TAX to create a specific local tax or ENTER FIXED TAX AMOUNT allows entering a specific number (used when tax is not applicable to the full subtotal of the line)

| >       |              |        |                               |                      |          |      |              |      |                        |      |
|---------|--------------|--------|-------------------------------|----------------------|----------|------|--------------|------|------------------------|------|
| $\odot$ |              |        | item ID                       | Description          | Quantity | Unit | Price per un | Tax  | Select tax             | ×    |
| - 1     |              | 0      |                               | Document Shredding 1 | 1        | pcs  | 1,350.00     | 7.6% |                        |      |
| -       |              |        | Order number                  | 4151445909           |          |      |              |      | TAXES (USER DEFINED)   | EDIT |
| 8       |              |        | Purchase order                | 1                    |          |      |              |      | NO IN ACTOR            |      |
|         |              |        | line number                   |                      |          |      |              |      | Add new tax            | +    |
|         |              |        | Add optional                  | field 💌              |          |      |              |      | $\smile$               |      |
| -       |              | 0      |                               | Document Shredding 2 | 0        | pcs  | 0.00         | 7.6% | TAXES (UNITED STATES)  |      |
| $\odot$ |              |        | Order number                  | 4151445999           |          |      |              |      | US Non-Taxable 0%      | 0    |
|         |              |        |                               |                      |          |      |              |      | US Tax 7.6%            | 0    |
|         |              |        | Purchase order<br>line number | 2                    |          |      |              |      | US Tax Exempt 0%       |      |
| 22      |              |        | Add optional                  | field 👻              |          |      |              |      | Enter fixed tax amount | +    |
| ĸ       | Discard Save | is dra | ıft.                          |                      |          |      |              |      | $\smile$               |      |

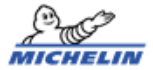

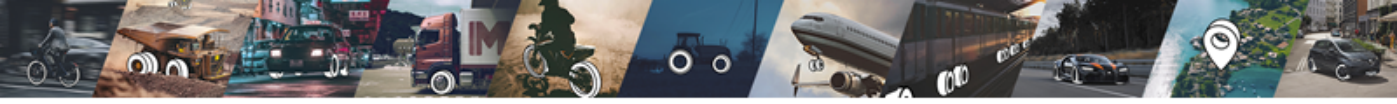

### Adding Freight or other charges: Click on + ADD HEADER CHARGE, DISCOUNT, OR TAX

### Do NOT click add new line.

|   |   | Item ID                       | Description                                      | Quantity     | Unit      | Price per unit                            | Tax    | Total excl. tax    |
|---|---|-------------------------------|--------------------------------------------------|--------------|-----------|-------------------------------------------|--------|--------------------|
|   | 0 |                               | Document Shredding 1                             | 1            | pcs       | 1,350.00                                  | 7.6%   | 1,350              |
|   |   | Order number                  | 4151445909                                       |              |           |                                           |        |                    |
|   |   | Purchase order<br>line number | 1                                                |              |           |                                           |        |                    |
|   |   | Add optional                  | field 👻                                          |              |           |                                           |        |                    |
|   |   |                               |                                                  |              |           |                                           |        |                    |
|   |   | <u></u>                       | Add header charge, dis<br>Show base quantity col | count or tax |           |                                           |        |                    |
| 1 |   |                               |                                                  |              | Sub<br>US | ototal excl. taxes<br>Tax 7.6% of 1,350.0 | 00 USD | 1,350.00<br>102.60 |
| 1 |   |                               |                                                  |              | То        | tal USD                                   |        | 1,452.60           |
|   |   |                               |                                                  |              | Tot       | al taxes 102.60 US                        | D      |                    |
|   | - |                               |                                                  |              |           |                                           |        |                    |

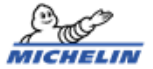

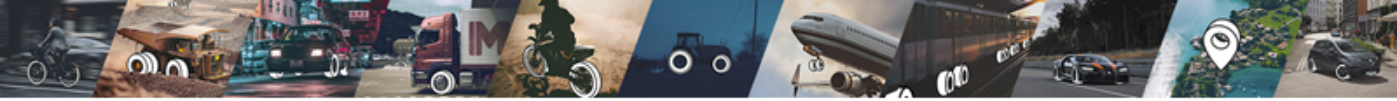

Adding Freight or other charges: Select CHARGE from the dropdown box, then Freight or other reason from the Choose Reason dropdown box. Add the amount of fee then choose currency instead of %. Click in tax box to add applicable tax.

| >        | Invoice | : |                |                                                      |          |       |                   |      |         |               |      |
|----------|---------|---|----------------|------------------------------------------------------|----------|-------|-------------------|------|---------|---------------|------|
| Ð        |         |   | Item ID        | Description                                          | Quantity | Unit  | Price per unit    | Tax  | То      | tal excl. tax |      |
| 1        |         | 0 |                | Document Shredding 1                                 | 1        | pcs   | 1,350.00          | 7.6% |         | 1,350         |      |
|          |         |   | Order number   | 4151445909                                           |          |       |                   |      |         |               |      |
| 3        |         |   | Purchase order | 1                                                    |          |       |                   |      |         |               |      |
| <b>i</b> |         |   | line number    |                                                      |          |       |                   |      |         |               |      |
|          |         |   | Add optional   | field 🔻                                              |          |       |                   |      |         |               |      |
| -        |         | 6 | Charge 👻       |                                                      | 15       | USD 🔻 |                   | 0%   | >       | 15            |      |
| 2        |         |   | $\sim$         | Choose reason code                                   | <u> </u> |       |                   |      |         |               |      |
| П        |         |   |                |                                                      | /        |       |                   |      |         |               |      |
|          |         |   | ADD NEW LI     | Abor header charge, disc     Show base quantity colu | mo       |       |                   |      |         |               |      |
| -        |         |   |                |                                                      |          | Sub   | total excl. taxes |      |         | 1,350.00      |      |
| С        |         | - | -6             |                                                      |          |       |                   |      | PREVIEW |               | SEND |

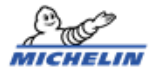

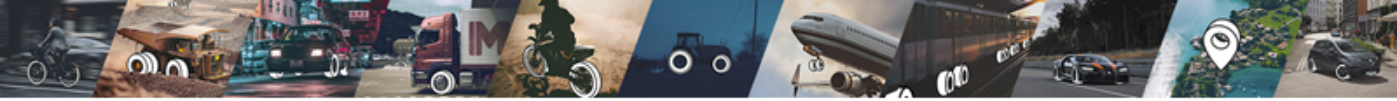

Scroll down, check the total of the invoice. Click Choose File to attach your copy of the invoice. Click SEND.

Don't forget to email a copy of the invoice to your Michelin contact.

| > | Invoice                                                                       |                                                |
|---|-------------------------------------------------------------------------------|------------------------------------------------|
|   | Add payment terms and means   Add payment terms and means for future invoices | Write a message to the recipient               |
|   | Set delivery details<br>Set despatch details                                  | Save notes for future invoices                 |
|   |                                                                               | Attachments Choose File Max file size in 10 Mb |
| R | Add footer notes                                                              | PREVIEW SEND                                   |

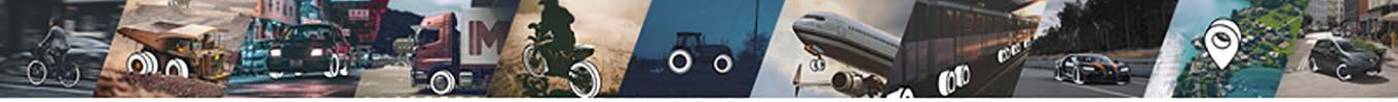

This is the second way to invoice once you locate the PO number Click on the top version of the blue PO number.

|    | <b>-</b> | Document N      | Aanager         |          |              |                              |                   | ۲         | CAEA     | E POCUME  | NT      |
|----|----------|-----------------|-----------------|----------|--------------|------------------------------|-------------------|-----------|----------|-----------|---------|
| J  | E Fi     | Iter Q 4151     | 445900          |          |              | 0                            |                   |           |          |           |         |
| 1  |          | TYPE            | DOCUMENT NUMBER | STATUS   | AMOUNT       | SINDER                       | RECIPENT          |           | DUE CATE | STATUSI   | ACTIONS |
|    |          | Order Change    | 415/6445900     | RECEIVED | USD 2.850.00 | (415) MICHEUN NORTH AMERICA. | IRON MOUNTAIN INC | 7/28/2022 | 3        | 8         | ***     |
|    |          | Order Change    | 810 TEAN 909    | REPLACED | USD 4.350.00 | (415) MICHELIN NORTH AMERICA | IRON MOUNTAIN INC | 7/28/2022 | i.       | 2         |         |
|    |          | Order Copy      | 4151445909      | REPLACED | USD 4,350.00 | (415) MICHEUN NORTH AMERICA  | IRON MOUNTAIN INC | 7/26/2022 | ÷        |           | ***     |
|    |          |                 |                 |          |              |                              |                   |           |          |           |         |
|    |          |                 |                 |          |              |                              |                   |           |          |           |         |
|    |          |                 |                 |          |              |                              |                   |           |          |           |         |
| i. |          |                 |                 |          |              |                              |                   |           |          |           | ,       |
|    | 2 01     | 3 rows selected | Deseten all     |          |              |                              |                   |           |          |           | Ĵ       |
|    | 1-3      | of 3            |                 |          | IC OIC Page  | 12 of1 → 11                  |                   | K         | 8 00v    | VNLDAD CS | v       |

MICHE

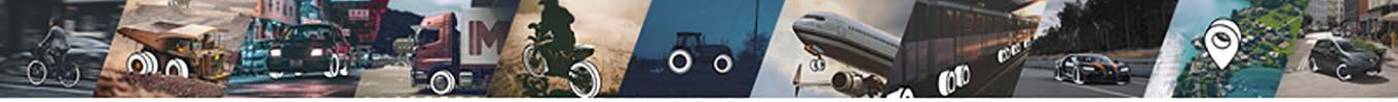

### You may need to ACCEPT the PO before creating the invoice. Then click the CREATE INVOICE button on the PO

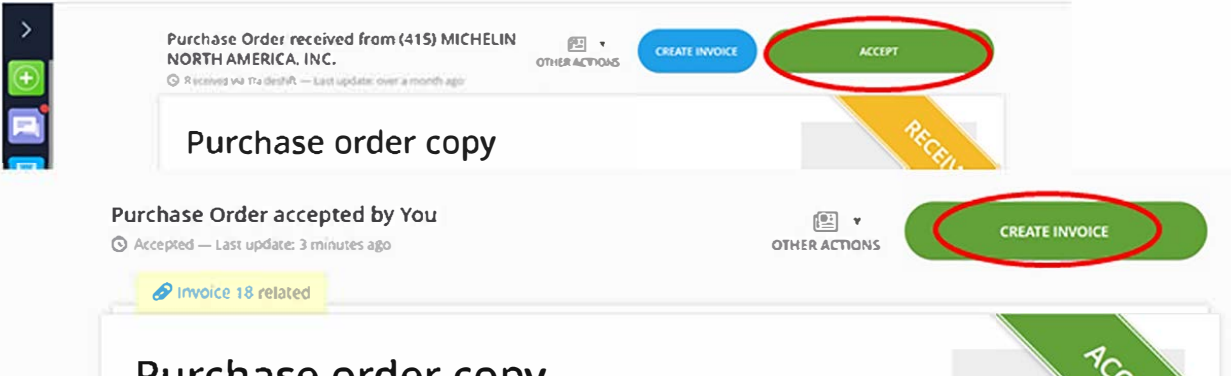

### Purchase order copy

>

Ē

Ê

A This order is a representation of the original document and may be simplified. This document is shown so you can track its status, use it for flipping to an invoice and to resolve matching discrepancies.

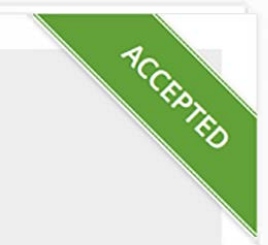

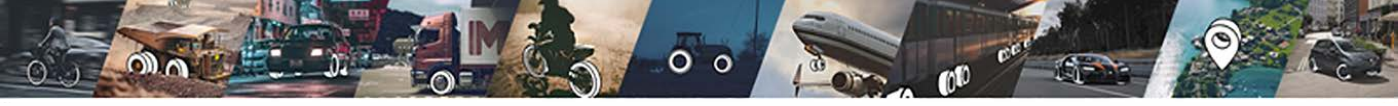

### Or after clicking on the blue PO number, click OPTIONS in the top right then CREATE INVOICE

| This Purchase Order Owners is a systematic of the open can be all the first instance. | integrand departments and many by samplified. This department is also not to                                                                                                    |                                                                                                    |
|---------------------------------------------------------------------------------------|----------------------------------------------------------------------------------------------------|----------------------------------------------------------------------------------------------------|
| Purchase Order Change COPY #4150795205<br>66 Research 12552211 (suarthr age           | oecosoanda com                                                                                                    | Document Options                                                                                                    |
| HATSTANDOUGLINE MORTH AMERICA, INC.                                                   | 02.002.01 (50)<br>02.002.01 (50)<br>02.002.01 (20)<br>02.002.01 (20) | Create invoice                                                                                                    |
|                                                                                       | Produce (Source Law Sol (1993)                                                                                                    | Antitive decreased     increasing     increasing     increas |

LIN

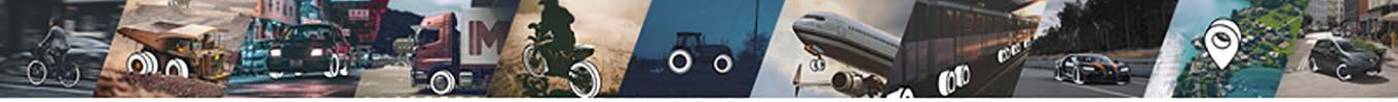

This is the third way to invoice once you locate the PO number ....

Click in checkbox to select the PO then click CREATE INVOICE FROM ORDERS at bottom of page

| - ny o | new version of Do | Kurnere Manager |          |          |           |                                       | \$ Vese Total   | Create Docu    | तन |
|--------|-------------------|-----------------|----------|----------|-----------|---------------------------------------|-----------------|----------------|----|
| ٩      | 50795269          |                 |          |          | /         | 0                                     | APPLY FILTER    | CUSTOMIZE VIEW |    |
| 1      | TYPE              | DOCUMENT ID     | STATUS   | CURRENCY | AMOUNT    | SENDING PARTY                         | RECEIVING PARTY | MODIFIED       | DU |
| ×      | x Order Change    | 4150795269      | RECEIVED | USD      | 15,000.00 | (415) MICHELIN NORTH<br>AMERICA, INC. |                 | 12/3/2021      |    |
| 9      | Order Copy        | 4150795269      | REPLACED | 1        | 15,000.00 | (415) MICHELIN NORTH<br>AMERICA, INC. |                 | 10/26/2        | •  |
| _      |                   |                 |          | /        |           |                                       |                 |                |    |

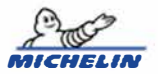

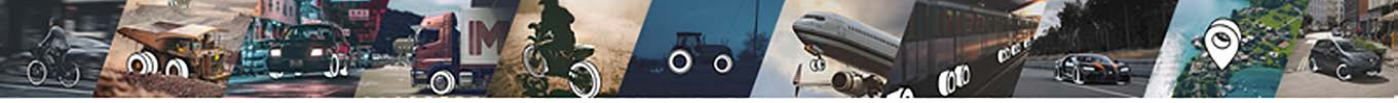

Select the line(s) to invoice against. Click CREATE INVOICE button.

| > | Select order lines          | from (415)       |        | ORTH AMERICA, INC. |               |            | ×                                     |
|---|-----------------------------|------------------|--------|--------------------|---------------|------------|---------------------------------------|
| 3 | Search for orders a         | and orders lines |        |                    |               |            | Show lines without remaining amount 🛞 |
|   | ORDER ID                    | LPIE ID          | ntin O | DESCRIPTION        | BASE QUANTITY | UNIT PRICE | TAX REMAINING QU REMAINING AM         |
|   | Order change<br>#4150795269 | .ă,              | а.     |                    | 1             | USD 1.00   | 1998 USD 2,000.0                      |
|   |                             |                  |        |                    |               |            |                                       |
|   |                             |                  |        |                    |               |            |                                       |
|   | 1 - 1 (1)                   |                  |        | 44                 | 1             |            | CANCEL CREATE INVOICE                 |

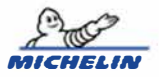

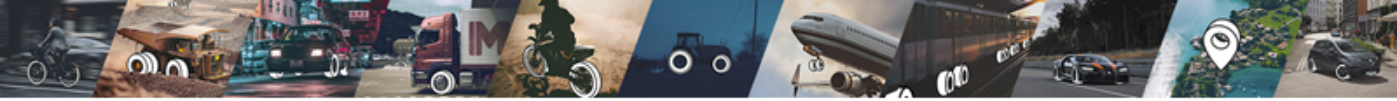

Once an invoice has been submitted, it cannot be revised or deleted. To delete a draft document. Click on the blue document number in Draft status. Click on DISCARD at bottom left.

| > | 3 | Dec | ument Manager           |             |         |                   | /      |               |                                                                                                    |                                                                                                    |                                                                                                    |                                                                                                    |                                                                                                    |              |                  |         |
|---|---|-----|-------------------------|-------------|---------|-------------------|--------|---------------|----------------------------------------------------------------------------------------------------|----------------------------------------------------------------------------------------------------|----------------------------------------------------------------------------------------------------|----------------------------------------------------------------------------------------------------|----------------------------------------------------------------------------------------------------|--------------|------------------|---------|
| • |   |     | new version of Document | Manager     |         |                   |        |               |                                                                                                    |                                                                                                    |                                                                                                    |                                                                                                    |                                                                                                    | S Vew Tota   | n 🖲 Crane Do     | current |
|   | ٩ |     |                         |             | /       |                   |        |               |                                                                                                    |                                                                                                    |                                                                                                    |                                                                                                    |                                                                                                    | APPLY FILTER | CUSTOMIZE VIE    | tw      |
| 8 |   |     | THE                     | DOCUMENT ID | 192     | CURRENCY          | ANOUNT | SENDING PARTY | 410                                                                                                 | NING PARTY                                                                                                    | 10. A                                                                                                    | 0100470                                                                                                    | NEQUEST DESCRIPTION                                                                                                    |              | ACTIONS          |         |
|   |   | -   | Invoice                 | 0017100     | (Seet.) | USD               | 508.63 |               | 9475<br>AME                                                                                         | I MOHELIN NORTH<br>IRICA, INC.                                                                                                    | 3/11/2022                                                                                                    |                                                                                                    |                                                                                                    |              | View Transaction | - î     |
|   |   | -   | Invoice                 | D049159     | DEAT    | > 1000            | _      |               |                                                                                                    |                                                                                                    |                                                                                                    | _                                                                                                    |                                                                                                    |              |                  |         |
|   |   |     | Instr                   | DERFISE     | 384     |                   |        |               | Edit Invoice #DBR                                                                                   | P159<br>weath of the Million<br>and a control water of the Million<br>and a control water of Million and<br>the Million and States and<br>the Million and Million and Million<br>and the provided by defining on the<br>Million and Million and Million<br>and Million and Million and Million<br>and Million and Million and Million<br>and Million and Million and Million<br>and Million and Million and Million<br>and Million and Million and Million<br>and Million and Million and Million<br>and Million and Million and Million<br>and Million and Million and Million<br>and Million and Million and Million<br>and Million and Million and Million<br>and Million and Million and Million<br>and Million and Million<br>and Million and Million and Million<br>and Million and Million<br>and Million and Million<br>and Million and Million<br>and Million and Million<br>and Million and Million<br>and Million and Million<br>and Million and Million<br>and Million and Million<br>and Million and Million<br>and Million<br>and Million and Million<br>and Million<br>and Mil | der protecter<br>der protecter<br>in Stationg<br>auf der Station 10<br>auf der Station 10<br>auf der Sta | n de la classe en la classe en la classe en la classe en la classe en la classe en la classe en la classe en la<br>classe en la classe en la classe en | norreugebr accor<br>r these abits payment 4 direct pay<br>each sumbar<br>6447159                                                                                  | -            |                  |         |
|   |   |     |                         |             |         |                   |        |               | Eght Annue<br>Ann Yanki Qu Wi Yalki<br>United Taxes<br>Elwite Taxes<br>Elwite Taxes<br>United Taxes |                                                                                                    |                                                                                                    |                                                                                                    | an dan <sup>1</sup> Grampy<br>17532 T 100<br>chara shie suitar<br>marka shie suitar<br>chain ai<br>an dan antar antar<br>ag tastmattipus, make<br>attist to inter | •<br>*<br>*  |                  | () ===  |
|   |   |     |                         |             |         | <u>و اللہ الم</u> |        |               |                                                                                                    |                                                                                                    |                                                                                                    |                                                                                                    |                                                                                                    |              |                  |         |

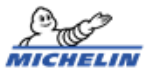

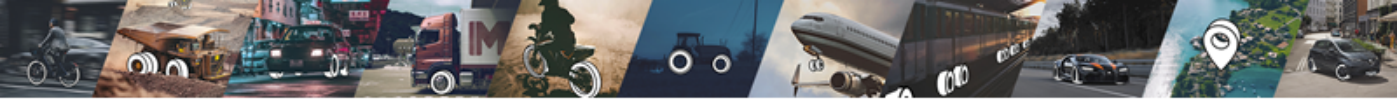

#### Invoice Status/Status Message Configure table columns × Click on the Gear at bottom of page Click STATUS MESSAGE and SAVE to create a Status Message Payment proof column in Document Manager Sending party **Receiving party** Document Manager CREATE DOCUMENT Created Modified Filter Q Search Due date DOCUMENT NUMBER AMOUNT SENDER RECIPIENT MODIFIES STATUS MESSAGE ACTIONS DUE DATE USD 107.84 IRON MOUNTAIN INC OLIVER RUBBER COMPANY, LLC [ ... 8/31/2022 .... Issued USD -113.00 IRON MOUNTAIN INC (415) MICHELIN NORTH AMERICA... 8/31/2022 "Invoice is being proc-... USD 1.413.00 IRON MOUNTAIN INC (415) MICHELIN NORTH AMERICA ... 8/31/2022 -Status message **FED** USD 113.00 IRON MOUNTAIN INC (415) MICHELIN NORTH AMERICA ... 8/31/2022 -"Invoice is being proc-.... Request Description. USD 318.75 IRON MOUNTAIN INC (415) MICHELIN NORTH AMERICA ... 8/31/2022 -CED. 9/17/2022 Accounting System Id USD 100.00 IRON MOUNTAIN INC (415) MICHELIN NORTH AMERICA... 8/24/2022 -USD 126.00 IRON MOUNTAIN INC (415) MICHELIN NORTH AMERICA... 8/24/2022 9/17/2022 . 2 of 538 rows selected Deselect all MICHELIN 1 - 20 of 538 DOWNLOAD CSV 1 of 27 > Page - 6-1

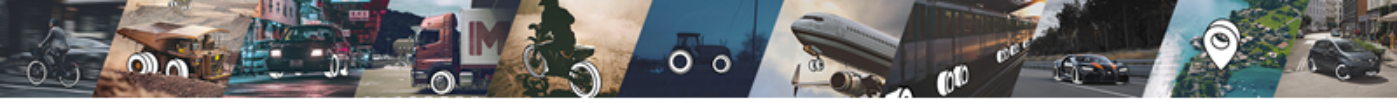

#### How to Read Document Status

You can track the real-time Document Status by referring to the [Document Manager] app.

#### DRAFT

Invoice is created (saved as Draft), but has not been sent. A draft Invoice can be edited or discarded if required.

#### SENT

Document is submitted to Customer successfully.

#### ACCEPTED

Customer has accepted the document and it is in the process of being integrated in their ERP for further processing

#### REJECTED

Customer has rejected the document. Please contact your Customer directly to enquire about the rejection.

#### FAILED

Invoice is failed to send through. Please click into the document to check the error messages and resend it.

#### MARKED PAID

Invoice has been paid by Customer.

|          | <b>Tradeshift</b> | 8  | Docu    | iment Mai | nager                 |            |          |           |        |
|----------|-------------------|----|---------|-----------|-----------------------|------------|----------|-----------|--------|
| $\odot$  | Create            |    |         |           |                       |            |          |           |        |
| 2        | Dashboard         | ٩  |         |           | [                     | DRAFT      |          |           |        |
|          | Document Manager  |    |         | THPE      | DOCUMENT ID           | SENT       | CURRENCY | AMOUNT    | SENDIN |
|          |                   |    | -       | Invoice   | Test24                |            | GBP      | 867.19    | Alan S |
| <u>S</u> | App Store         |    | -       | Invoice   | M5C006982-<br>Zett23  | OVERDUE    | GBP      | 867.19    | Alan S |
| 盂        | Switch to         |    | -       | Invoice   | IMSCI00098            | ACCEPTED   | GBP      | 867.19    | Alan S |
|          | Network           |    | -       | Invoice   | INSCIDDEBE-<br>Test21 | REJECTED   | GBP      | 867.19    | Alan S |
|          | Support           |    | m       | Invoice   | IMSCI006982-<br>Test2 | FAILED     | GBP      | 867.19    | Alan S |
| 1        | Profile           |    | -       | Invoice   | 00319-2020002<br>A03  | MARKED PA. | GBP      | 34,268.00 | Alan S |
| F6       | Create Documents  | 21 | - 40 (4 | 05)       | l                     |            |          | 1 2       |        |
|          | All apps          |    |         |           |                       |            |          |           |        |

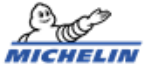

# NonPO Invoicing

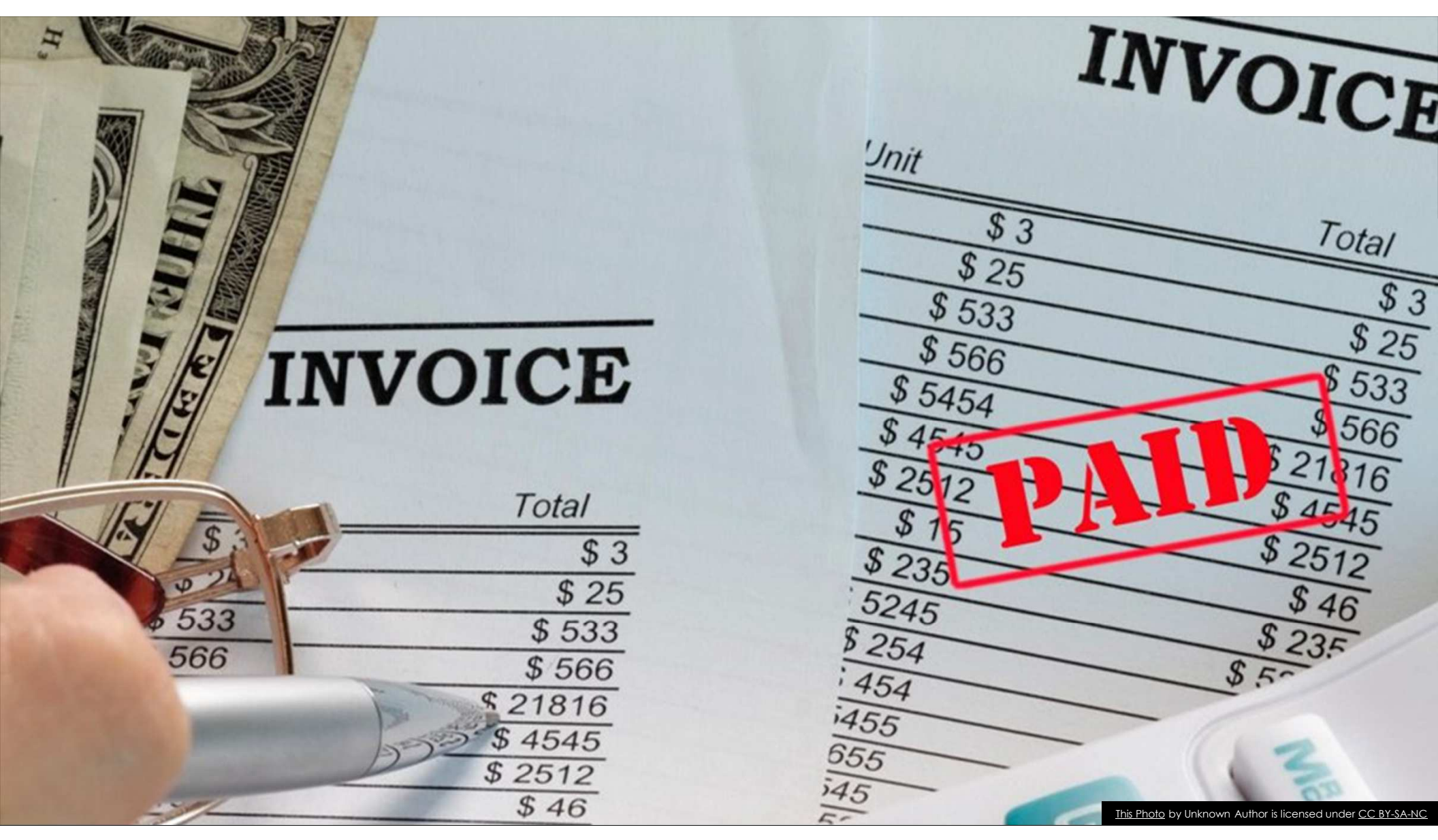

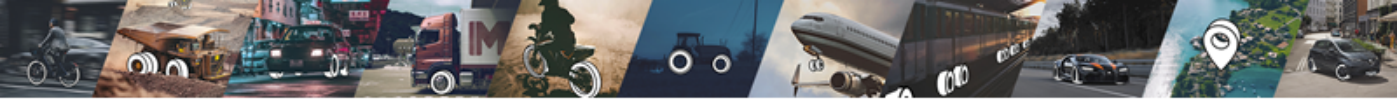

### Invoicing without a Purchase Order

If you are invoicing Michelin North America without a Purchase Order, these are **NonPO invoices** and they can be submitted on the Tradeshift platform. NonPO invoices are limited and require additional information for approvals.

- 1. Once connected to Michelin on Tradeshift, you can begin invoicing using the instructions that follow.
- You will use this information for NonPO invoices: Purchase Order: Leave blank Michelin ID: Obtain from your Michelin contact Michelin email: Obtain from your Michelin contact Booking Number: Leave blank
- 3. Enter a detailed description for each line item.
- 4. Attach your detailed invoice.

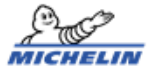

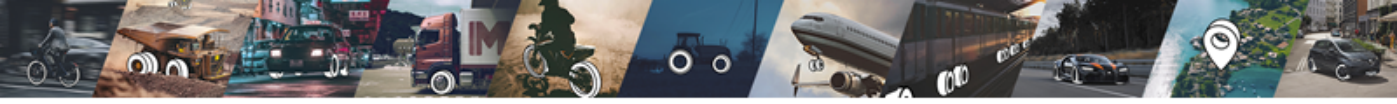

Invoicing Oliver Rubber/Salisbury facility.

If you are invoicing **Salisbury with purchase orders in this format 45424S** or **######-S**, these are **NonPO invoices** and they can be submitted on the Tradeshift platform.

- 1. Once connected to 796 Oliver Rubber on Tradeshift, you can begin invoicing using the instructions that follow.
- You will use this information for Salisbury NonPO invoices: Purchase Order: Leave blank Michelin ID: N549953 Michelin email: <u>Purnima.shah@michelin.com</u> Booking Number: Add the Purchase Order Number

If you are invoicing **Oliver Rubber** and have a **purchase order number that begins with 796**, these invoices use PO Flip on the Tradeshift platform.

- 1. Once connected to 796 Oliver Rubber on Tradeshift, you can begin invoicing using the instructions on page 4 of the attached document.
- 2. You must start by locating the PO# in Document Manager. Select the PO# to invoice against to create the invoice.🖗

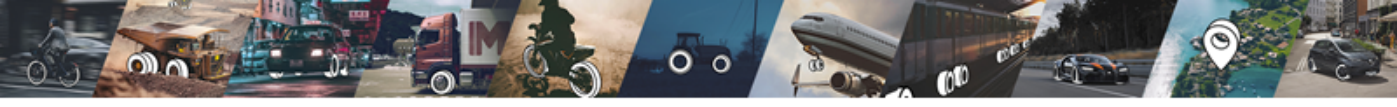

### For NonPO invoicing only – Select the Green + button. Click CREATE INVOICE

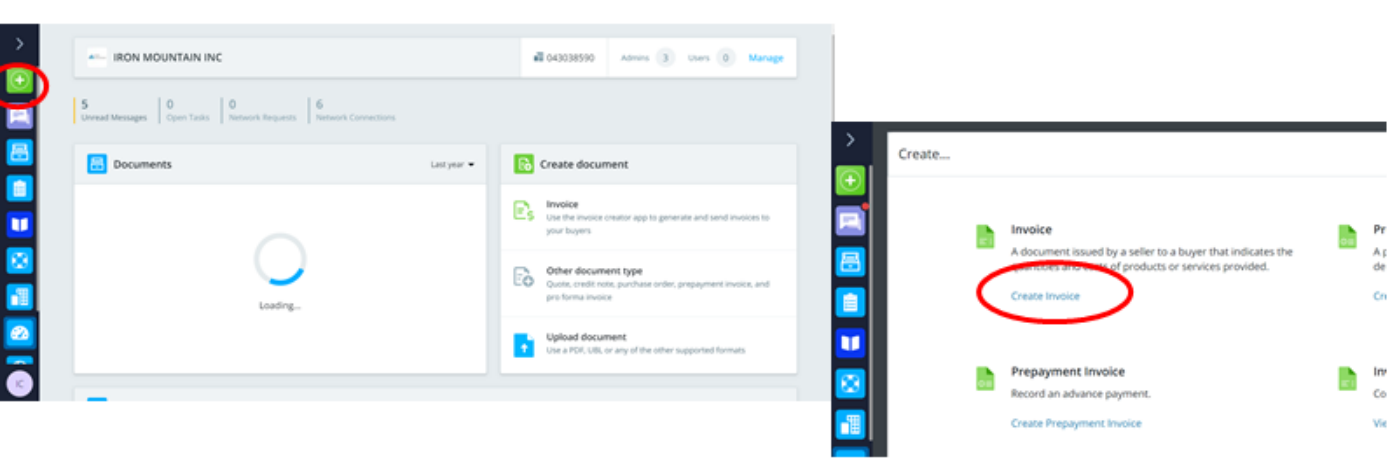

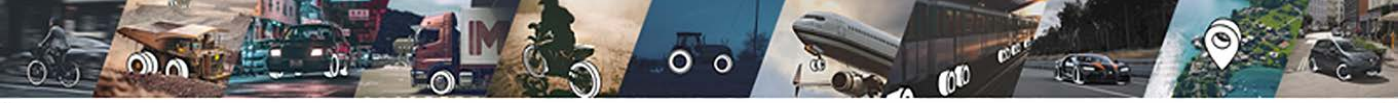

Search for the Michelin entity that you want to invoice (<u>Type</u> 415 Michelin, 407 Michelin, 796 Oliver Rubber in the Search bar)

If the entity does not populate then we are not connected.

Select the entity, enter the INVOICE NUMBER and select the ISSUE DATE (date of invoice)

| > |   |                                              |
|---|---|----------------------------------------------|
| ÷ |   |                                              |
|   |   | Create Invoice Create from existing document |
| 8 |   | To Printing a combar                         |
|   |   |                                              |
|   |   | Next number: 19<br>Issue date • Currency     |
|   |   | 9/18/22 USO •                                |
|   |   | Payment due date                             |
|   |   | Delivery date                                |
|   | Ê | Maria Review Seno                            |

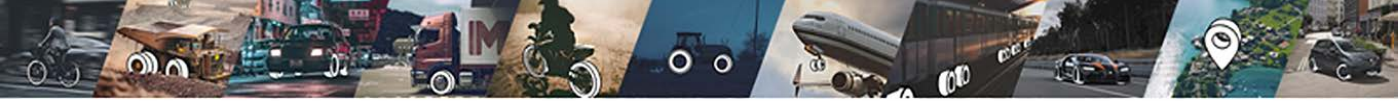

Leave the Purchase order number field blank

The Michelin ID/Michelin contact email is required – obtain from your Michelin contact For Salisbury only, enter the PO number as the Booking Number otherwise leave blank

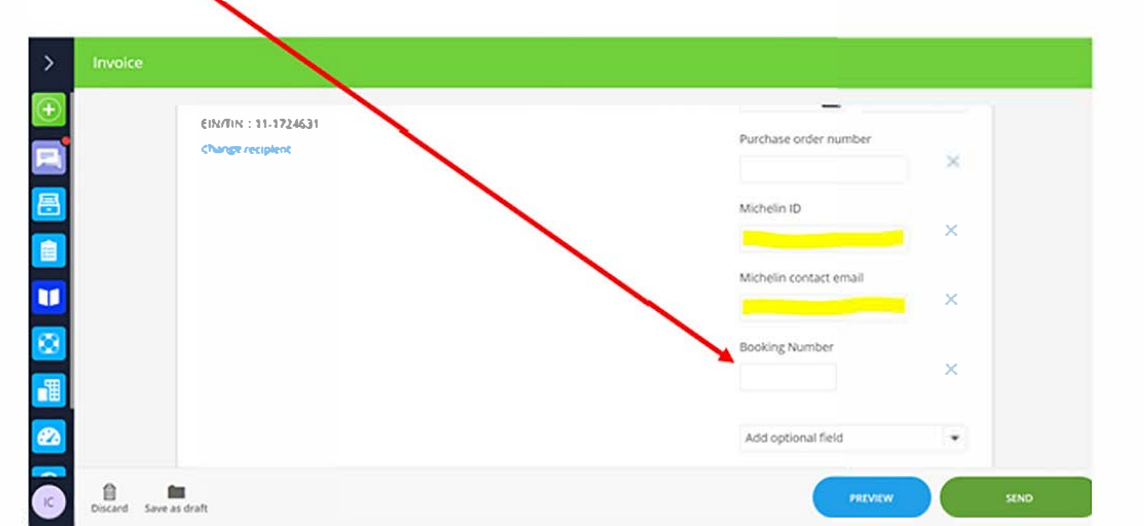

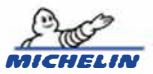

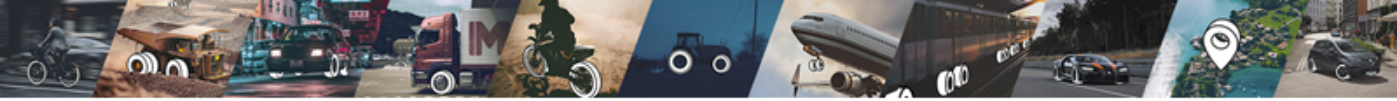

Add detailed description, quantity, unit of measure and price per unit. Click in tax box and select the appropriate tax. See next slide for details on tax.

| Invoice    |             |                                                       |            |      |                                        |               |                 |      |
|------------|-------------|-------------------------------------------------------|------------|------|----------------------------------------|---------------|-----------------|------|
|            | Item ID     | Description                                           | Quantity   | Unit | Price per unit                         | Tax           | Total excl. tax |      |
|            | 0           | Detailed line description                             | 10         | pcs  | 12.50                                  | 0%            | 125             |      |
|            | ADD NEW     | Add header charge, disco     Add header charge, disco | unt or tax |      |                                        |               |                 |      |
|            |             |                                                       |            | Sul  | ototal excl. taxes<br>Non-Taxable 0% o | 125.00 USD    | 125.00          |      |
|            |             |                                                       |            | То   | tal USD                                |               | 125.00          |      |
|            |             |                                                       |            | Tot  | al taxes 0.00 USD                      |               |                 |      |
|            | Add payme   | nt terms and means                                    | -          | Wr   | ite a message to                       | the recipient |                 |      |
|            | Save pay    | ment terms and means for future                       |            |      |                                        |               |                 |      |
| Discard Sa | we as draft |                                                       |            |      |                                        |               | PREVIEW         | SEND |

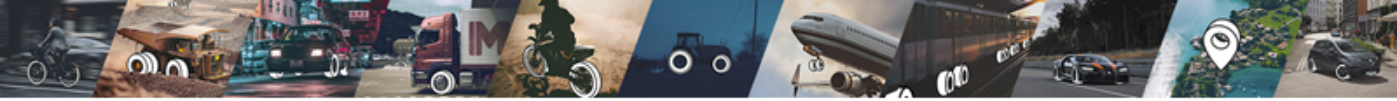

Click in the TAX box to edit or add the tax amount. A menu opens with local tax options. You may choose the applicable option from the list or ADD NEW TAX to create a specific local tax or ENTER FIXED TAX AMOUNT allows entering a specific number (used when tax is not applicable to the full subtotal of the line)

| >        |              |        |                |                      |          |      |                |        |                        |      |
|----------|--------------|--------|----------------|----------------------|----------|------|----------------|--------|------------------------|------|
| $\oplus$ |              |        | item ID        | Description          | Quantity | Unit | Price per unit | Tax    | Select tax             | ×    |
| •        |              | 0      |                | Document Shredding 1 | 1        | pcs  | 1,350.00       | 7.6%   |                        |      |
|          |              |        | Order number   | 4151445909           |          |      |                | $\sim$ | TAXES (USER DEFINED)   | EDIT |
| 8        |              |        | Purchase order | 1                    |          |      |                |        | NC and SC 13%          |      |
| Ê.       |              |        |                |                      |          |      |                |        | Add new tax            | +    |
|          |              |        | Add optional   | field 👻              |          |      |                |        | TAXES (UNITED STATES)  |      |
|          |              | 0      |                | Document Shredding 2 | 0        | pcs  | 0.00           | 7.6%   | US Non-Taxable 04      |      |
| 8        |              |        | Order number   | 4151445909           |          |      |                |        | OS NOT-TAXABLE ON      |      |
|          |              |        |                |                      |          |      |                |        | US Tax 7.6%            | 0    |
|          |              |        | line number    | 2                    |          |      |                |        | US Tax Exempt 0%       |      |
| 22       |              |        | Add optional   | field 👻              |          |      |                |        | Enter fixed tax amount | +    |
| R        | Discard Save | as dra | ift            |                      |          |      |                |        | $\smile$               |      |

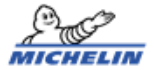

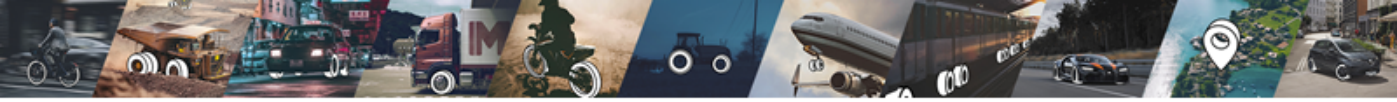

### Adding Freight or other charges: Click on + ADD HEADER CHARGE, DISCOUNT, OR TAX

### Do NOT click add new line.

| Invoice |   |                               |                         |             |      |                     |       |                 |
|---------|---|-------------------------------|-------------------------|-------------|------|---------------------|-------|-----------------|
|         |   | Item ID                       | Description             | Quantity    | Unit | Price per unit      | Tax   | Total excl. tax |
|         | 0 |                               | Document Shredding 1    | 1           | pcs  | 1,350.00            | 7.6%  | 1,350           |
|         |   | Order number                  | 4151445909              |             |      |                     |       |                 |
|         |   | Purchase order<br>line number | 1                       |             |      |                     |       |                 |
|         |   | Add optional                  | field 👻                 |             |      |                     |       |                 |
|         |   |                               | Add header charge, disc | ount or tax | Sul  | btotal excl. taxes  |       | 1,350.00        |
|         |   |                               |                         |             | US   | Tax 7.6% of 1,350.0 | 0 USD | 102.60          |
|         |   |                               |                         |             | То   | tal USD             |       | 1,452.60        |
|         |   |                               |                         |             | Tot  | al taxes 102.60 USI | D     |                 |
|         |   |                               |                         |             |      |                     |       |                 |

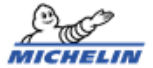

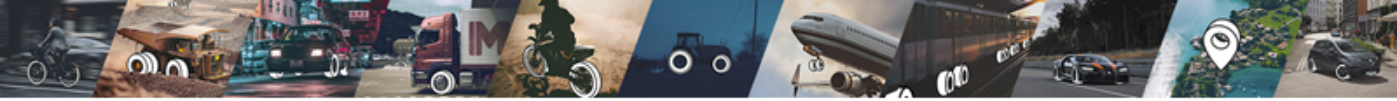

Adding Freight or other charges: Select CHARGE from the dropdown box, then Freight or other reason from the Choose Reason dropdown box. Add the amount of fee then choose currency instead of %. Click in tax box to add applicable tax.

| Invoice         |                               |                             |           |       |                   |      |         |                |      |
|-----------------|-------------------------------|-----------------------------|-----------|-------|-------------------|------|---------|----------------|------|
|                 | Item ID                       | Description                 | Quantity  | Unit  | Price per unit    | Tax  | Te      | otal excl. tax |      |
|                 | 0                             | Document Shredding 1        | 1         | pcs   | 1,350.00          | 7.6% |         | 1,350          |      |
|                 | Order number                  | 4151445909                  |           |       |                   |      |         |                |      |
|                 | Purchase order<br>line number | 1                           |           |       |                   |      |         |                |      |
|                 | Add optional                  | field 👻                     |           |       |                   |      |         |                |      |
|                 | Charge 👻                      |                             | 15        | USD 👻 | •                 | 0%   | >       | 15             |      |
|                 | $\sim$                        | Choose reason code          |           |       |                   |      |         |                |      |
|                 |                               | + Add header charge, discou | nt or tax |       |                   |      |         |                |      |
|                 | ADD NEW L                     | + Show base quantity colum  | n         |       |                   |      |         |                |      |
|                 |                               |                             |           | Sub   | total excl. taxes |      | -       | 1,350.00       |      |
| Discard Save as | s draft                       |                             |           |       |                   |      | PREVIEW |                | SENG |

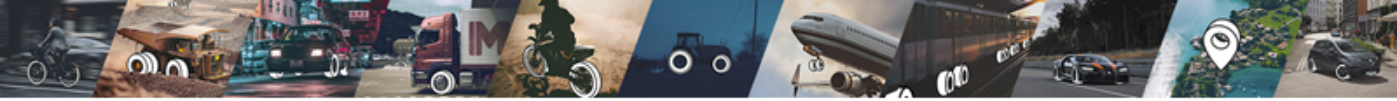

Scroll down, check the total of the invoice. Click Choose File to attach your copy of the invoice. Click SEND.

Don't forget to email a copy of the invoice to your Michelin contact.

| >      | Invoice                                                                       |                                  |
|--------|-------------------------------------------------------------------------------|----------------------------------|
|        | Add payment terms and means  Save payment terms and means for future invoices | Write a message to the recipient |
|        | Set delivery details<br>Set despatch details                                  | Save notes for future invoices   |
| ©      |                                                                               | Attachments<br>Choose File       |
| 22<br> | Add footer notes Discard Save as draft                                        | PREVIEW SEND                     |

ELIN

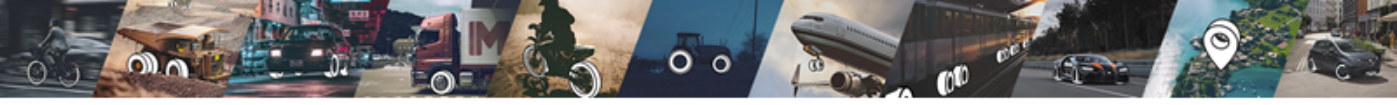

Crediting a CREDIT NOTE: A credit may be created against an invoice or a purchase order. Search for the invoice number or PO number in the Document Manager Select the document. Click on the 3 dots on the right in the Actions column.

| >        | Document Manager |   |                |                   |         |               |                   | ۵            | CREATE DOCUM     | INT     | Document C                    | ptions     |               | × |
|----------|------------------|---|----------------|-------------------|---------|---------------|-------------------|--------------|------------------|---------|-------------------------------|------------|---------------|---|
| Ð        | Filter Q 123457  |   |                | 0                 |         |               |                   |              |                  |         | -                             | 10         |               | 1 |
|          | Quick Filters    | ^ | TYPE           | DOCUMENT NUMBER   | STATUS  | AMOUNT        | SENDER            | RECIPIENT    |                  | ACTIONS | (415) N<br>INV AMERIC         | ICHELIN N  | JORTH         |   |
| 8        | PO View          |   | Invoice        | 123457            | SENT    | USD 10,000.00 | IRON MOUNTAIN INC | (415) MICHEL | IN NORTH AMERICA |         | SENT                          |            |               |   |
|          | Document Types   | ~ |                |                   |         |               |                   |              | Document Opt     | ions    | 123457<br>CURRENCY            | â          |               |   |
|          | Status           | × |                |                   |         |               |                   |              | $\sim$           |         | USD<br>ISSUED                 | A          |               |   |
| -1       | Date Issued      | × |                |                   |         |               |                   |              |                  |         | 2022-07-14<br>TOTAL:          | <b>a</b>   | USD 10,000.00 |   |
| <u>8</u> | Date Created     | ~ | 4              |                   |         | _             | _                 |              |                  |         |                               |            |               | 1 |
| -        | Transaction Type | × | 3 of 1 rows se | lected Deselect a | all and |               |                   | 0            |                  |         | Change docum<br>Download docu | int status | →<br>±        |   |
| 0        | e                |   | 1-1011         |                   | - 14    | Re i oti      |                   | *            | DOWNLOAD CS      |         | Create credit n               | ote        | +             |   |

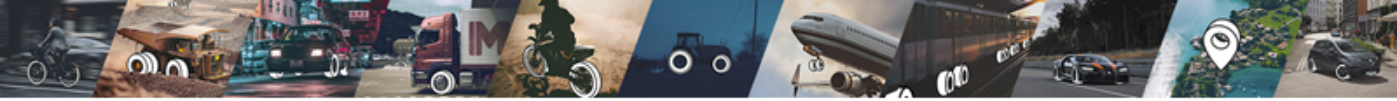

Creating a Credit Note: Credit all or part of the invoice (by removing lines or revising the Quantity/Price)

Remove the line by hovering over the line and clicking the X at the far right.

Or revise the Quantity/Price. Attach the credit note and SEND.

| >       |                 |      |              |                                                           |          |              |                                       |               |                 |      |
|---------|-----------------|------|--------------|-----------------------------------------------------------|----------|--------------|---------------------------------------|---------------|-----------------|------|
| $\odot$ |                 |      |              |                                                           |          |              |                                       |               |                 |      |
|         |                 |      |              |                                                           |          |              |                                       |               |                 |      |
| 8       |                 |      | Item ID      | Description                                               | Quantity | Unit         | Price per unit                        | Тах           | Total excl. tax |      |
|         |                 | 0    |              | Testing                                                   | 100      | pcs          | 100.00                                | 0%            | 10,000 💢        |      |
|         |                 |      | Invoice line | 1                                                         |          |              |                                       |               |                 |      |
|         |                 |      | Add optiona  | i field 👻                                                 |          |              |                                       |               |                 |      |
| 8       |                 |      |              |                                                           |          |              |                                       |               |                 |      |
|         |                 |      | ADD NEW L    | Add header charge, discount     Show base quantity column | or tax   |              |                                       |               |                 |      |
|         |                 |      |              |                                                           |          | Sub6<br>US N | otal excl. taxes<br>ion-Taxable 0% of | 10,000.00 USD | 10,000.00       |      |
|         |                 |      |              |                                                           |          | Tot          | al USD                                |               | 10,000.00       |      |
| ĸ       | Discard Save as | draf | t            |                                                           |          |              |                                       |               | PREVIEW         | SEND |

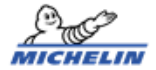

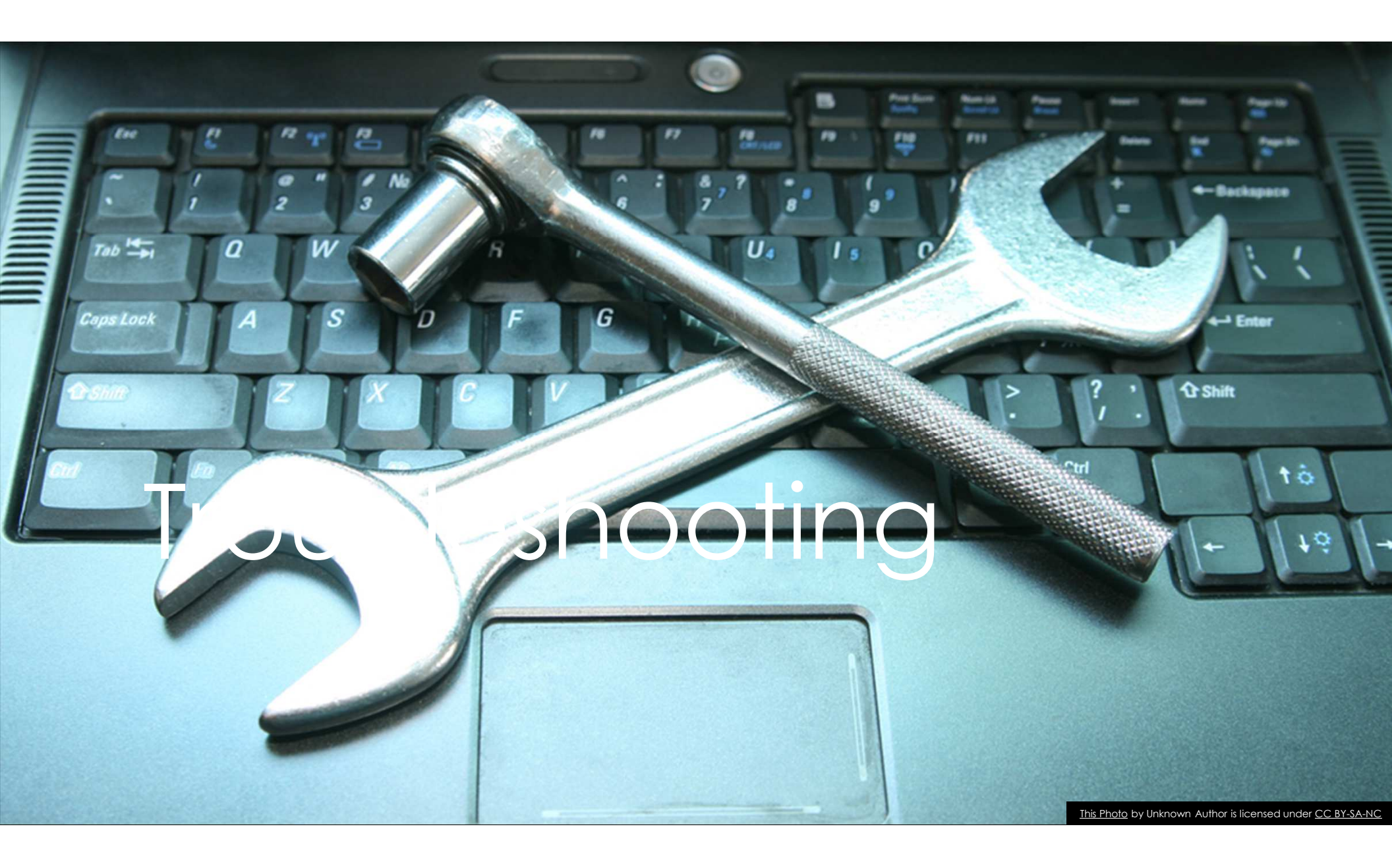

# Troubleshooting - Account

- I did not receive an activation link, my activation link has expired, account activated but no confirmation received, account locked or registration failed.
  - Check your Spam folder.
  - Create a ticket with Tradeshift at: <u>https://support.tradeshift.com/requests/new</u>

| What type of request?                             |    |
|---------------------------------------------------|----|
| What type of request do you wish to create.       |    |
| SELECT THE TRADESHIFT AREA                        |    |
| Account & user settings                           | →≡ |
| SELECT THE CATEGORY THAT BEST DESCRIBES THE ISSUE |    |
| Activation & creation                             | ≻≡ |
| SELECT THE PROBLEM TYPE OR REQUEST                |    |
| Activation link not working                       | →≡ |
|                                                   |    |

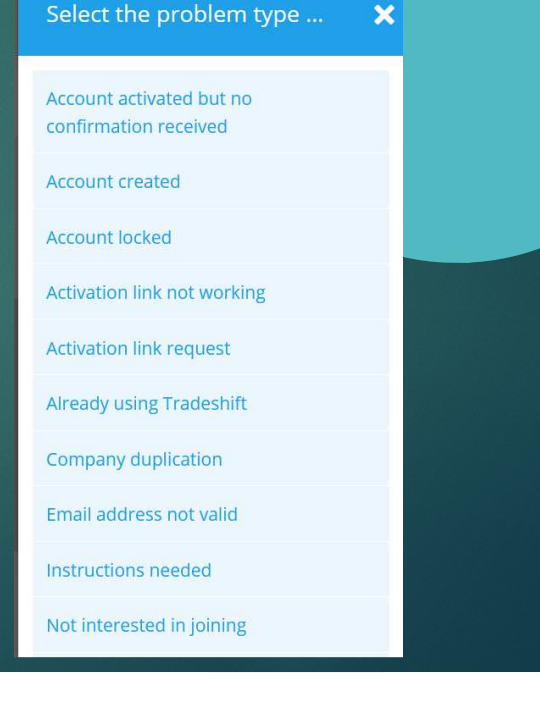

# Troubleshooting - Account

- How do I delete my account? <u>https://go.tradeshift.com/#/Tradeshift.University?path=university%2Fcours</u> <u>e%2F455%2Fsession%2F2156</u>
- ► I can't login to my account
  - Choose Forgot Password option

# Troubleshooting - Connection

- My documents have a Pending Connection status.
  - Go to Network app My Network Add Filter Relationship status Unverified relationship
  - Click button to Verify to complete the connection

| >  | Netwo | ork     |                                           |                      |                     | Filter by relationship status | × |
|----|-------|---------|-------------------------------------------|----------------------|---------------------|-------------------------------|---|
| Ð  |       |         | UPS TRADESHIFT NETWORK                    |                      |                     | Connection                    |   |
|    | Qs    |         |                                           | ) + Add filter       |                     | Email contact                 |   |
|    | CON   | NECTION | IS (13150)                                |                      |                     | Passive connection            |   |
|    |       |         | NAME                                      | ACCOUNTING SYSTEM ID | RELATIONSHIP STATUS | Pending verification          |   |
|    |       |         | 3D SYSTEMS INC                            |                      | _                   | Unverified relationship       |   |
| 8  |       |         | United States                             | 2108411              | Connection          | APPLY FILTER                  |   |
| 眾  |       |         | Brightidea, Inc<br>United States          | 2219599              | Connection          |                               |   |
|    |       |         | HARVARD BUSINESS SCHOOL<br>United States  | 2013816              | Connection          |                               |   |
|    |       |         | HYTORC<br>United States                   | 2015009              | Connection          |                               |   |
|    |       | 1       | LENOVO UNITED STATES INC<br>United States | 2167319              | Connection          |                               |   |
| NU |       |         |                                           | (14 44 1             | 2 3 4 5 <b>#</b> N  |                               |   |

# Troubleshooting - Connection

Michelin has sent me an invitation to connect via Tradeshift.

Once you login, kindly follow the steps and image attached below in order to accept the connection request from (415) MICHELIN NORTH AMERICA, INC.

- ► Go to Network app
- Choose 'Tradeshift Network'
- Click on 'Invitations Received'
- Accept connection request from (415) MICHELIN NORTH AMERICA, INC or (407) MICHELIN NORTH AMERICA CANADA or (796) OLIVER RUBBER

| > | Network                              |                                              |
|---|--------------------------------------|----------------------------------------------|
| ÷ | MY NETWORK GROUPS TRADESHIFT NETWORK |                                              |
|   | Q search network                     | Invitations Received (0) nvitations Sent (0) |

# Troubleshooting – No Documents

- I don't see any Purchase Orders in Document Manager.
- Ensure that you have clicked the Clear All button to remove the filters.
- ▶ Use Google Chrome browser.
- ▶ If you still don't see the Purchase Order number, reach out to your Michelin contact.
- The PO may be out of funds, closed for receiving or failed to transmit to Tradeshift or your Tradeshift account did not merge properly.
- Clear cache
- Open Chrome.
  - At the top right, click More
  - Click More tools Clear browsing data.
  - At the top, choose a time range. To delete everything, select All time.
  - Next to "Cookies and other site data" and "Cached images and files," check the boxes.
  - Click Clear data.

|      |        |        |          |                    |                |              |              |                                   |         |                 |         | Ş        | View Totals 🕀 Create | e Docur |
|------|--------|--------|----------|--------------------|----------------|--------------|--------------|-----------------------------------|---------|-----------------|---------|----------|----------------------|---------|
| ٩    |        |        |          |                    |                |              |              |                                   |         |                 |         |          |                      | E VIEW  |
| DOCU | MENT T | YPE    | Order X  | Order Change 🗙     | Invoice X      | DATE CREATED | 2021-03-12 / | 2022-03-12 🗙                      |         |                 |         |          | SAVE O               | CLEAR A |
|      |        | TYPE   |          | DOCUMENT ID        | STATUS 📀       | CURRENCY     | AMOUNT       | SENDING PARTY                     |         | RECEIVING PARTY | M •     | DUE DATE | REQUEST DESCRIPTION  |         |
|      | PO     | Order  | Сору     | 4151464180A        | SENT           | USD          | 250.00       | AMERICA, INC.                     | UKITI - |                 | 11/03/2 |          |                      |         |
|      | POC    | Order  | Change   | 4151267989         | SENT           | USD          | 50,000.00    | (415) MICHELIN N<br>AMERICA, INC. | ORTH    |                 | 11/03/2 |          |                      |         |
|      | P0     | Order  | Сору     | 4151126060A        | REPLACED       | USD          | 163.98       | (415) MICHELIN N<br>AMERICA, INC. | ORTH    |                 | 11/03/2 |          |                      |         |
|      | PO     | Order  | Сору     | 4151464179A        | SENT           | USD          | 75.24        | (415) MICHELIN N<br>AMERICA, INC. | IORTH   |                 | 11/03/2 | •        | *                    |         |
|      | PO     | Order  | Сору     | 4151464182A        | SENT           | USD          | 76.84        | (415) MICHELIN N<br>AMERICA, INC. | ORTH    |                 | 11/03/2 |          |                      |         |
|      | POC    | Order  | Change   | 4151453405         | SENT           | USD          | 246,607.20   | (415) MICHEUN N<br>AMFRICA INC    | ORTH    |                 | 11/03/2 |          |                      |         |
| 2 of | 79173  | 1 rows | selected | 🗆 Deselect All 🛛 🔀 | Create invoice | from orders  |              |                                   |         |                 |         |          |                      |         |
| 1 -  | 20 (64 | 5979)  |          |                    |                | I            | 44 1         | 2 3 4                             | 5       | H               |         |          | DOWNLO               | AD C    |

# Troubleshooting - Error Messages

- Michelin ID error use Google Chrome browser
- Supplier Category Unknown provide a screenshot of error to <u>Einvoice.onboarding@michelin.com</u>
- Something went wrong. Please try again later.
  - Close the browser and try later.
  - > Try invoicing methods on p 1 or p 21.

# Troubleshooting – Unable to Invoice

- Ensure that your Tax ID appears in your Company Dashboard
- Supplier Category Unknown send screenshot with company name to <u>Einvoice.onboarding@michelin.com</u>
- Page errors out or never loads try options 2 (p1) and 3 (p21) above to submit invoices
- o a error our ta is issing ro the roie o to A A s Proie cro do n and add ta

| $\geq$    |   |  |                  |         |
|-----------|---|--|------------------|---------|
|           | a |  | Available Apps × | a) ( Al |
|           |   |  | (a protid)       |         |
| <u>23</u> |   |  | Profile          |         |
| 晟         |   |  |                  |         |
|           |   |  |                  |         |
|           |   |  |                  |         |
|           |   |  |                  |         |
| NU        |   |  | 44 1 10          |         |

# Account Activation

Complete your company information during the registration of account:

- Business Name
- Country/ Region (where you are tax registered)
- Industry

Please make sure you select the correct Country/ Region. It cannot be edited once you have registered the account.

| Cor    | mpany ABC                                                                                                    |          |  |
|--------|----------------------------------------------------------------------------------------------------|----------|--|
| COUN   | ITRY/REGION                                                                                                    |          |  |
| - Se   | elect country/region -                                                                                                    | ١        |  |
| COMF   | PANY SIZE                                                                                                    | Optional |  |
| - Se   | elect company size -                                                                                                    |          |  |
| INDU   | STRY                                                                                                    | Optional |  |
| Sel    | ect industry                                                                                                    | •≡       |  |
| I PREF | S TO UNDERSTAND YOUR PAYMENT PREFERENCES.                                                                                                    |          |  |
|        | TO UNDERSTAND YOUR PAYMENT PREFERENCES.<br>THE TO BE PAID:<br>As usual<br>(would prefer to be paid by my buyer as usual.                                                                                                    |          |  |
|        | TO UNDERSTAND YOUR PAYMENT PREFERENCES.<br>THER TO BE PAID:<br>As usual<br>Iwould prefer to be paid by my buyer as usual.<br>Instantly<br>Tell me more about how I could get paid in two days with Trade                                                                   | shift.   |  |
|        | STO UNDERSTAND YOUR PAYMENT PREFERENCES.  SER TO BE PAID:  As usual Iwould prefer to be paid by my buyer as usual.  Instantly Tell me more about how I could get paid in two days with Trade  I'll decide later Let me get started on Tradeshift now and learn more later. | shift.   |  |

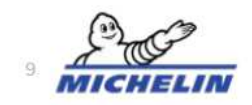

# Account Activation

Next, complete your login information.

You will receive an email from Tradeshift right after clicking **CREATE ACCOUNT.** Please verify your account via the email.

1 If you could not find the email in the mailbox, please look through the junk/ spam folder.

NOTE: Please change the **DUMMY EMAIL** (XXXX@unknown.com) to a real email address.

| Continue with Google OR LAST NAME Jones s tcreation@email.com Coharacters, not all lowercase                                                                    |
|----------------------------------------------------------------------------------------------------|
| OR<br>LAST NAME<br>Jones<br>s<br>tcreation@email.com<br>Show password<br>Ocharacters, not all lowercase                                                         |
| LAST NAME Jones s tcreation@email.com Show password Ocharacters, not all lowercase                                                                              |
| s tcreation@email.com  Show password Characters, not all lowercase                                                                                              |
| s<br>tcreation@email.com  Show password Characters, not all lowercase                                                                                           |
| creation@email.com                                                                                                    |
| C Show password                                                                                                    |
| Characters, not all lowercase                                                                                                    |
| ) characters, not all lowercase                                                                                                    |
|                                                                                                    |
| )=                                                                                                    |
| ning up, you are indicating that you have read and agree to Trac<br>of Service and Privacy Policy.<br>want to receive marketing communications from Tradeshift. |
| CREATE ACCOUNT email                                                                                                    |
|                                                                                                    |

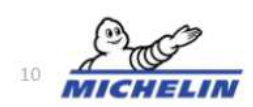

# **Congratulations!**

You have successfully registered an account with Tradeshift.

Login Page: <u>ao.tradeshift.com</u>

|   | On<br>Please complete your company profile<br>edit these deta                                                             | e more step<br>In order to exchange documents on Tradeshift. You can<br>Is at any time in the Profile app. |
|---|----------------------------------------------------------------------------------------------------|----------------------------------------------------------------------------------------------------|
|   | Your Company Profile at Tra<br>HangSeng Supplier WebUI<br>Help buyers identify your company<br>description.               | deshift<br>and increase their trust by adding a logo and a                                                 |
|   | Address information<br>This information is required for issue<br>you exchange with business partner<br>POSTEDX (OPTIONAL) | Ing documents and will be added to the documents<br>5.<br>BUILDING (OPTIONAL)                              |
|   | STREET (OPTIONAL)                                                                                                    | ADDITIONAL STREET NAME (OPTIONAL)                                                                          |
| 9 | STATE (OPTIONAL)                                                                                                    | Complete<br>your Profile<br>and click<br>Proceed.                                                          |

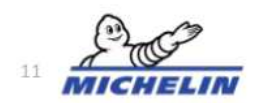

# Update Company Profile

Please ensure the details in your Company Profile are updated before you kick-start the invoicing process by filling in the columns as below:

### Mandatory:

- Company Name
- Company Address (Full)
- Company Identifiers (Business registration number, Tax/ VAT ID)

### **Optional:**

- Company Logo
- Industry
- Phone
- Company Email Address

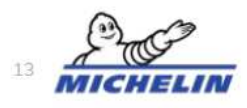

| Dashboard        |                | Complete your profile   | Profile strength 40%  |
|------------------|----------------|-------------------------|-----------------------|
| Document Manager |                | SEC_USA_Seller          | COMPANY DESCRIPTION   |
| App Store        | SEC_USA_Seller | WEBSITE                 |                       |
| Switch to        | Versa Werksine | INDUSTRY                | COMPANY SIZE          |
| Network          | ABOUT          |                         | 12                    |
| Support          | 2 1 Connection | COMPANY OWNERSHIP       | SHARE CAPITAL         |
|                  | - Condesion    | Private limited company | · E Selett            |
| Profile          | enclustry.     | COMPANY ADDRESS         | REGISTRATION ADDRESS  |
| Create Documents | Company 5276   | TEST, US                | HE Select HE          |
| All apps         | Click the      | PHONE                   | COMPANY EMAIL ADDRESS |
|                  | [Profile] app  | INVITE TEAM MEMBER      |                       |
|                  |                |                         |                       |

# Update Company Profile

Please ensure the "Company Identifiers" section in your Company Profile is updated

If this information is wrong, get in touch with:

- <u>compte-fonction.michelin-purchasing</u>
   <u>@michelin.com</u> Europe
- <u>Einvoice.onboarding@michelin.com</u> North America

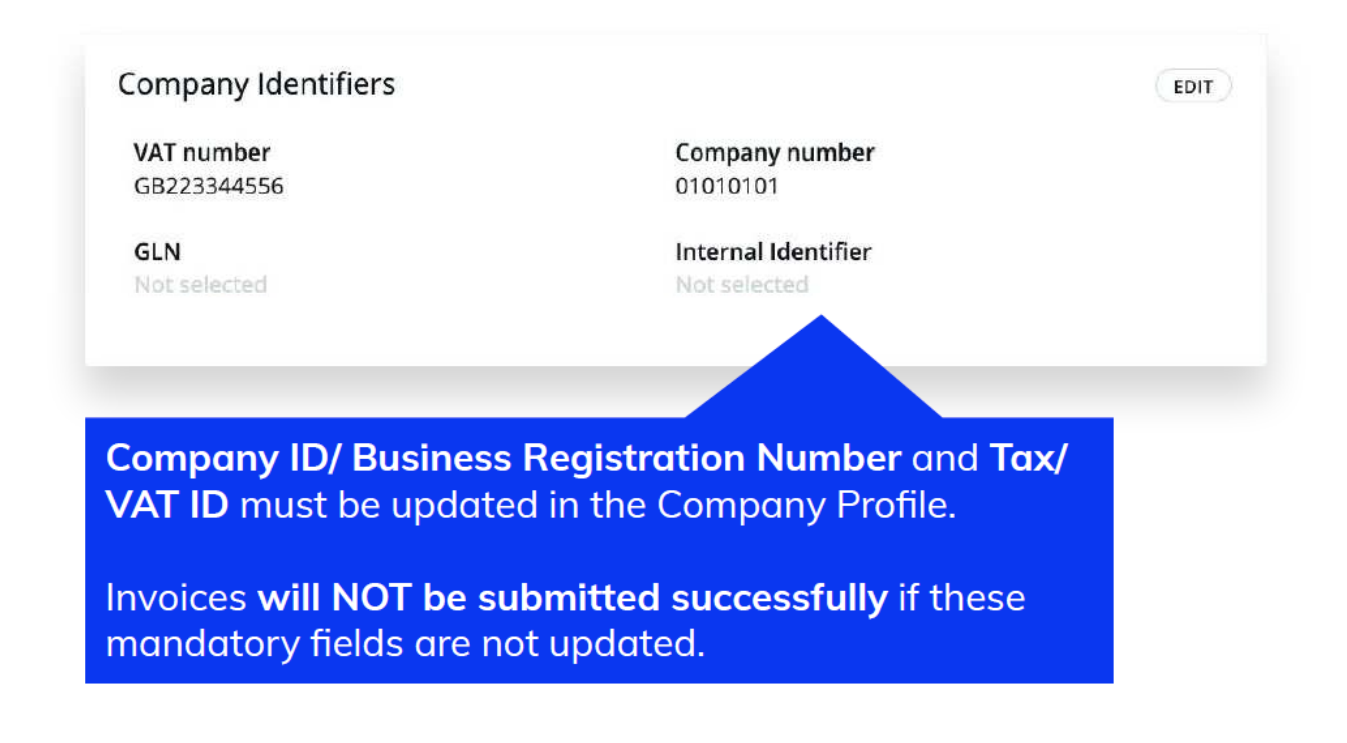

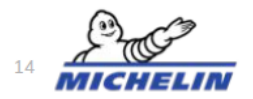

## Dashboard: Overview of Your Account

SEC\_USA\_Seller 992589632 Admins 1 Users 0 Manage 0 10 Open Tasks Network Requesta Network Connections 20 E Documents Last month + Create document Sales Purchases Es Invoice Use the invoice creator app to generate and send invoices to Invoice your buyers Click "All apps" to Other document type Conter document type Quote, credit note, purchase order, prepayment involce, and No documents available for the selected period search for more 2 pro forma invoice applications Upload document Use a PDF, UBL or any of the other supported formats Issue date: 24 Oct 2021 - 24 Nov 2021 Questionnaires Needing attention Waiting for review Completed (415) MICHELIN NORTH New Dear Supplier, in order to make sure your data is up to date in our systems we request you to Respond AMERICA, INC. Received 25/03/2021 answer the following survey. Thank you in advance

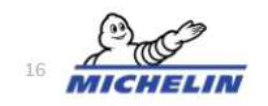

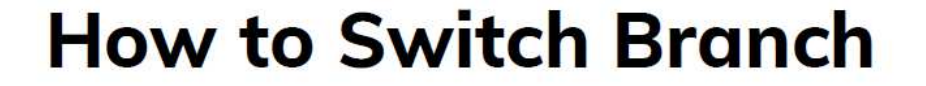

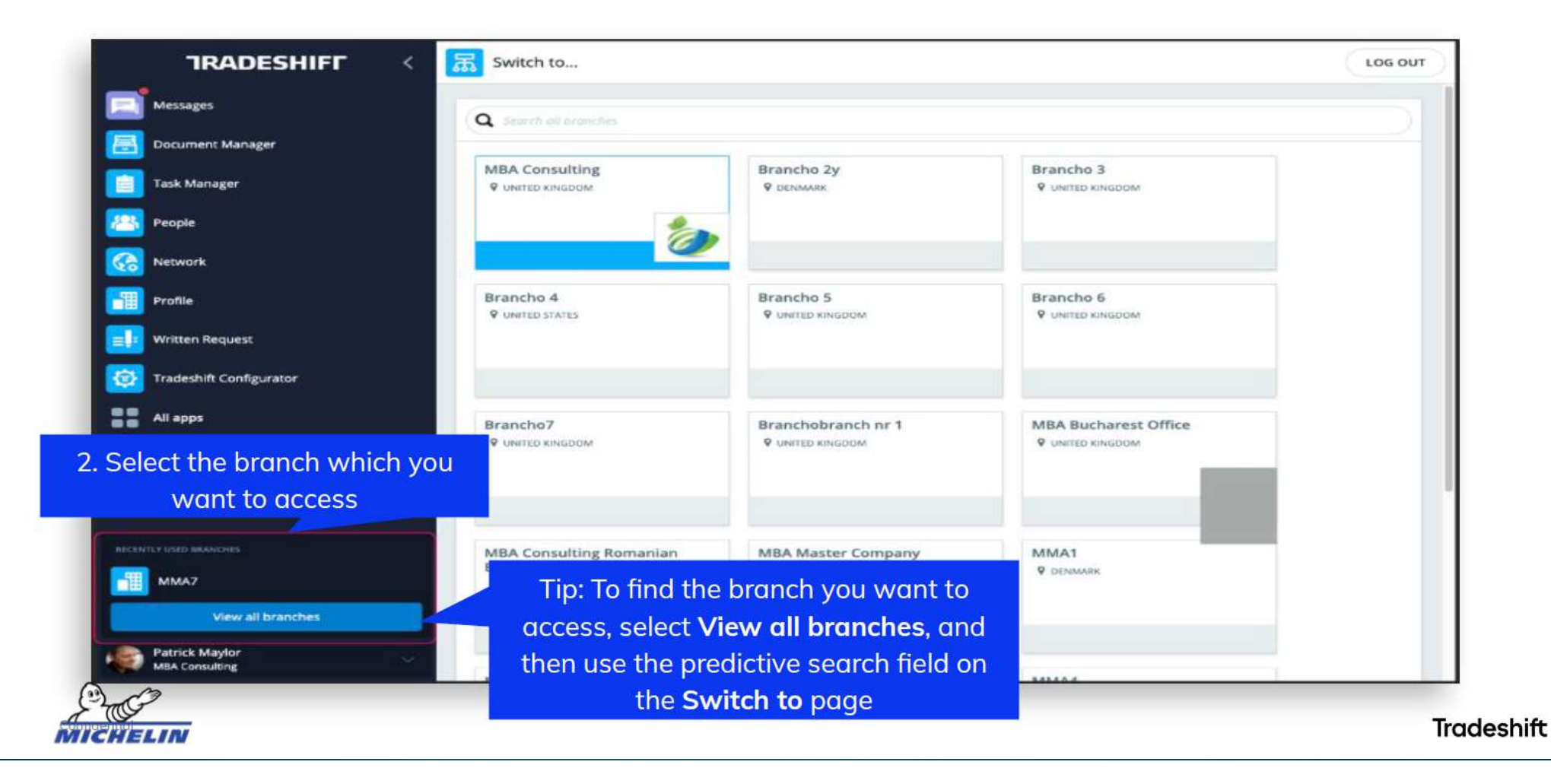

## **How to Switch Branch**

# In the future, if you have any questions on Master/Child (Companies with multiple branches) please reach out to se-support@tradeshift.com

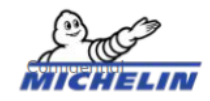

### Support Apps

- 1. By clicking on Michelin Support, you are being routed to <u>Michelin Landing</u> <u>Page</u>
- By clicking Tradeshift Support, you are routed to our Support Landing Page

   open a ticket, access the Knowledge Base Articles, Tradeshift University.

NOTE: For additional details see the Support Guide

| Aichelin Network Supp | ort      | Tradeshift Network Support |
|-----------------------|----------|----------------------------|
|                       |          |                            |
|                       |          |                            |
|                       | Anto     | 76                         |
|                       | MICHELIN |                            |

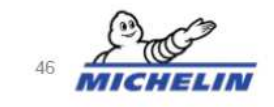

### Login: Go.tradeshift.com

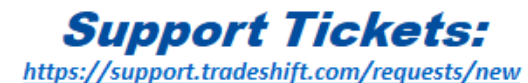

**Onboarding:** Einvoice.onboarding@michelin.com

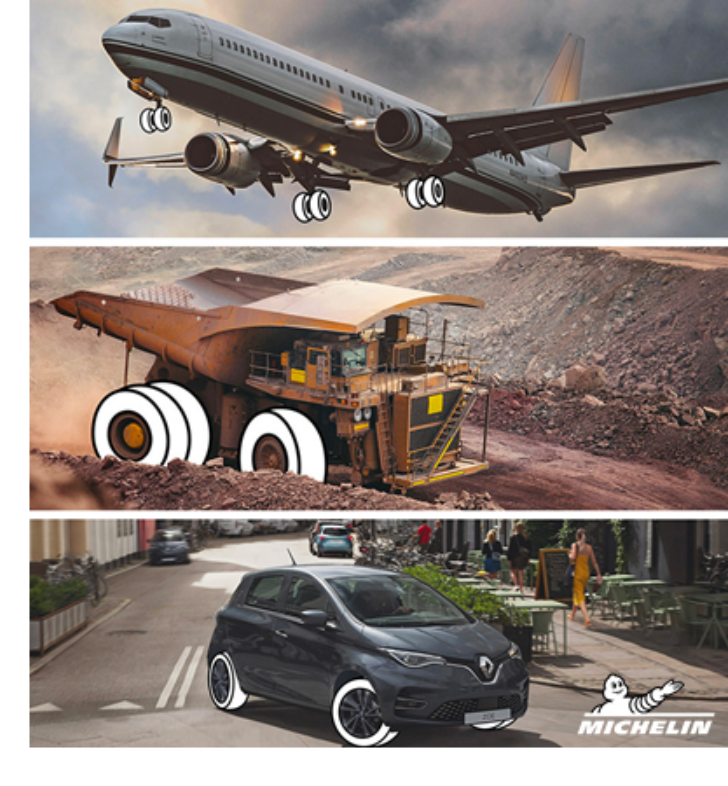

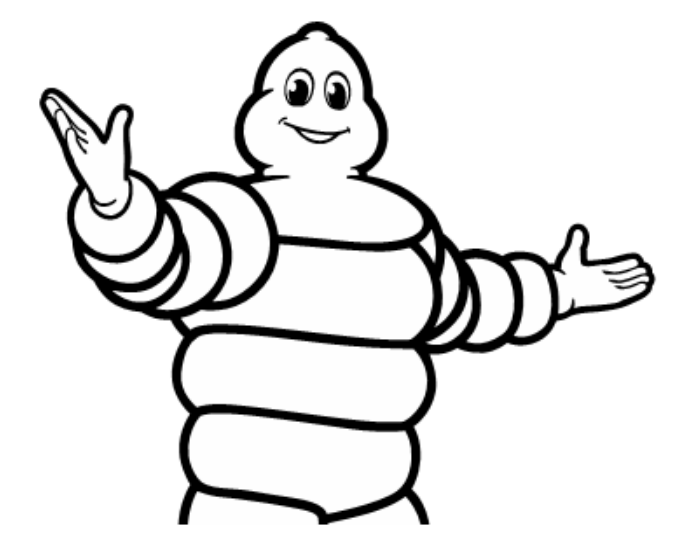

### THANKS FOR YOUR ATTENTION

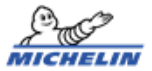